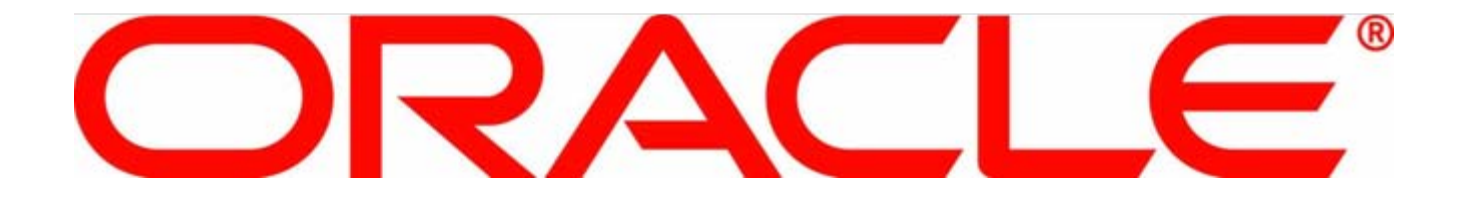

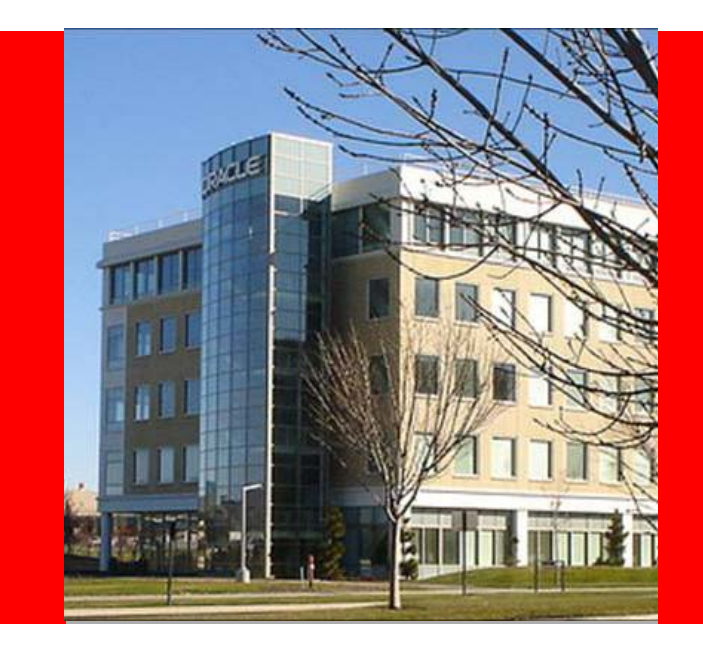

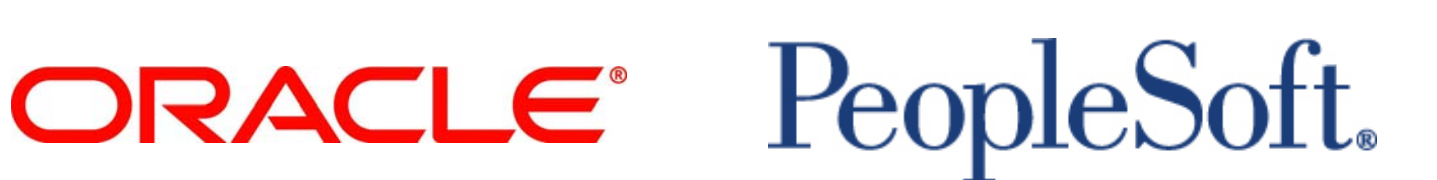

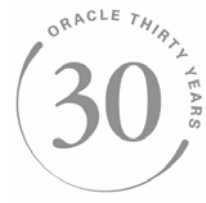

### Working With Your Suppliers Before Stockouts Become a Problem

Mike Lizio - PeopleSoft Product Strategy Manager, Oracle

# PeopleSoft.

## Agenda

- Overview
- Collaborative Supply Management
  - Collaborative Planning Schedules
  - Inventory Balances
  - KANBAN Requests
- eSupplier Connection vs. Collaborative Supply Management
- Summary
- Where to Get More Information

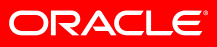

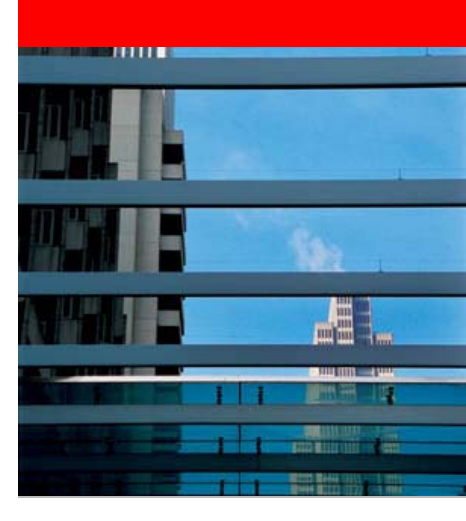

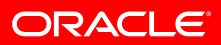

## **Rain Bird Corporation**

- Worldwide leader in irrigation products and services
- Started in 1933
- Privately held
- Manufacturing facilities in US and several other countries
- Sales and Marketing offices all over the globe
- Recently upgraded from PeopleSoft 8.0 to 8.9

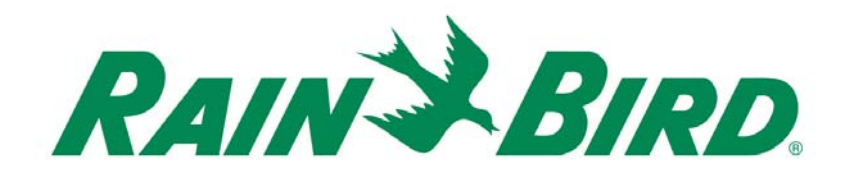

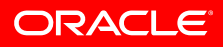

## Why Rain Bird is interested in Collaborative Supply Management

- We're looking to reduce inventory in the entire supply chain and be able to respond to demand on time.
- Our current methods of sharing information with suppliers are accomplished through customizations:
  - Vendor Managed Inventory receipts/usage/balances
  - Monthly forecasts

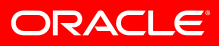

- Goals:
  - To help you understand:
    - What is PeopleSoft's Collaborative Supply Management Module
    - How Can PeopleSoft's Supply Management Module Help My Business

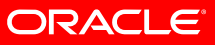

- What is PeopleSoft's Collaborative Supply Management Module?
  - A Set of Tools to Enable You to Work More Closely With Your Suppliers...
    - Your Suppliers Can Take a More Active Role in Procurement Planning
    - Your Suppliers Can Better Manage Consigned Stock at Your Sites
    - Your Suppliers Can View Outstanding Kanban Requests

- What is PeopleSoft's Collaborative Supply Management Module?
  - Collaborative Planning Schedules
  - Inventory Balances (Vendor Managed a.k.a. Purchasing Consigned Inventory)
  - Kanban Requests

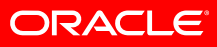

## **Collaborative Supply Management**

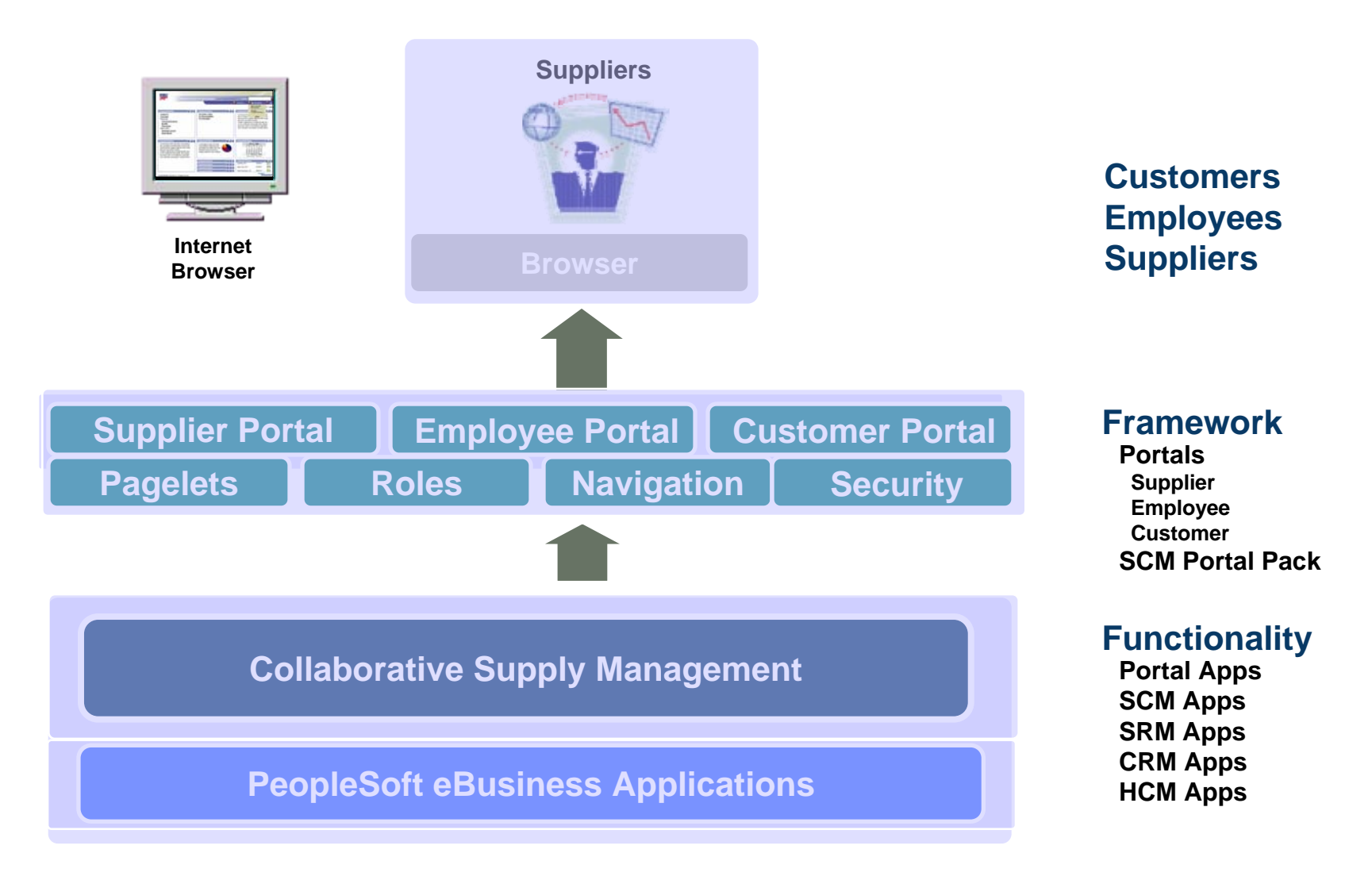

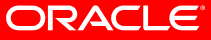

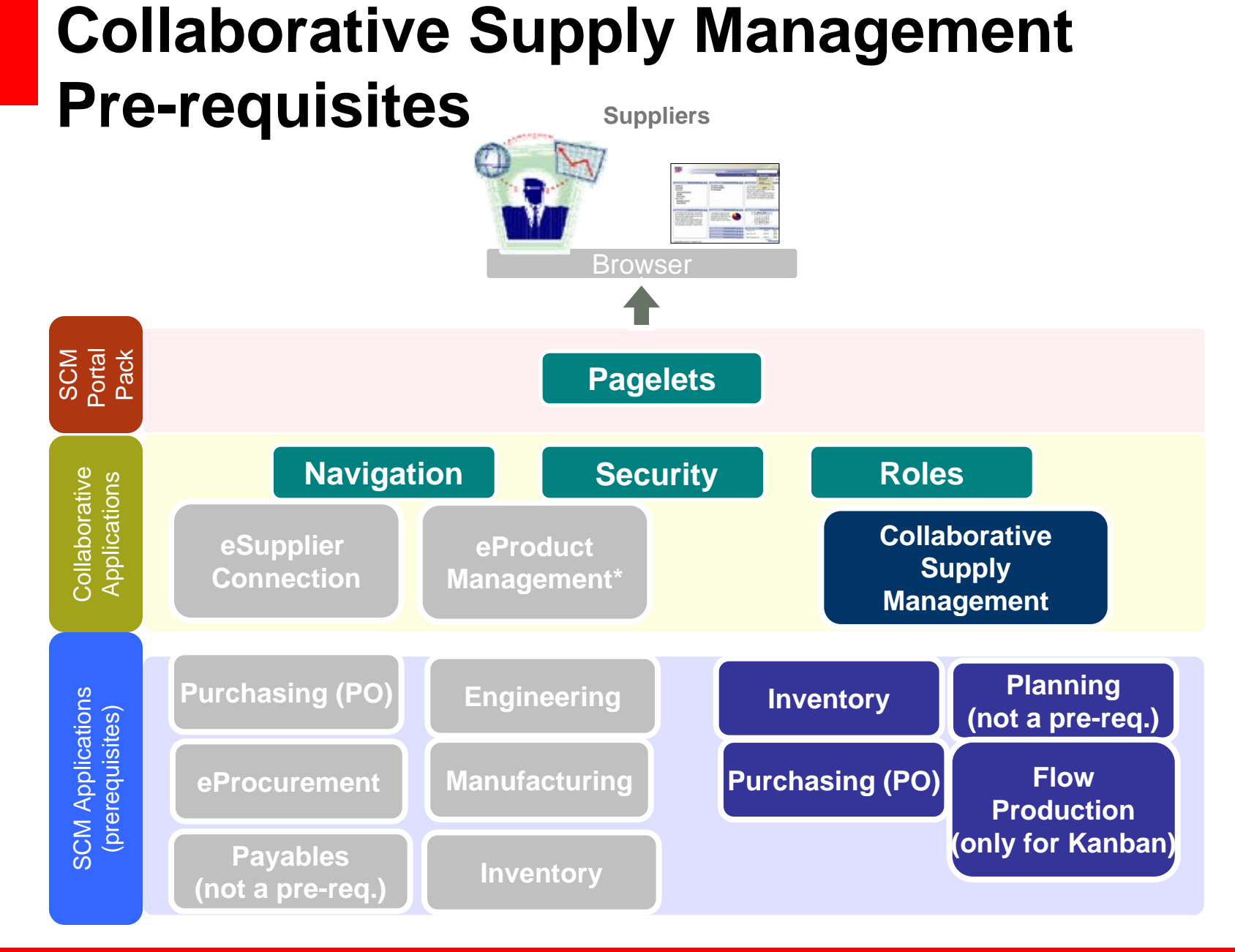

ORACLE

## **Required applications**

| Collaborative Supply Management  |                                            |  |  |  |
|----------------------------------|--------------------------------------------|--|--|--|
| Transaction                      | Required PeopleSoft Application            |  |  |  |
| Collaborative Scheduling         | Purchasing, Supply Planning (not required) |  |  |  |
| View Inventory Quantity Balances | Inventory, Purchasing                      |  |  |  |
| View KANBAN Requests             | Inventory, Purchasing and Flow Production  |  |  |  |

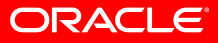

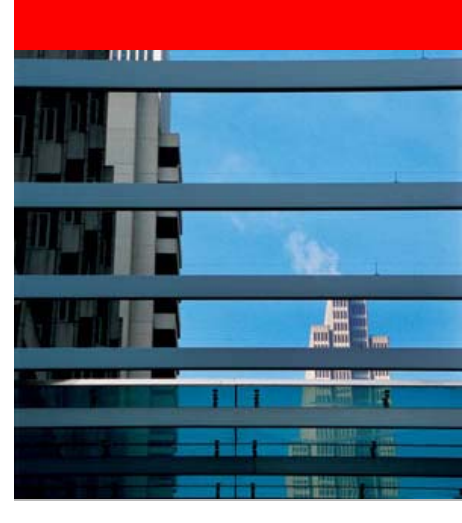

## Supplier Collaborative Schedules

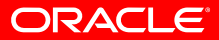

## Variable purchase requirements & short lead-times

 You have changing demand and therefore, uneven purchase requirements. You also have short lead-times to your customers. You need to give your supplier as much notice as possible rather than maintaining large safety stocks

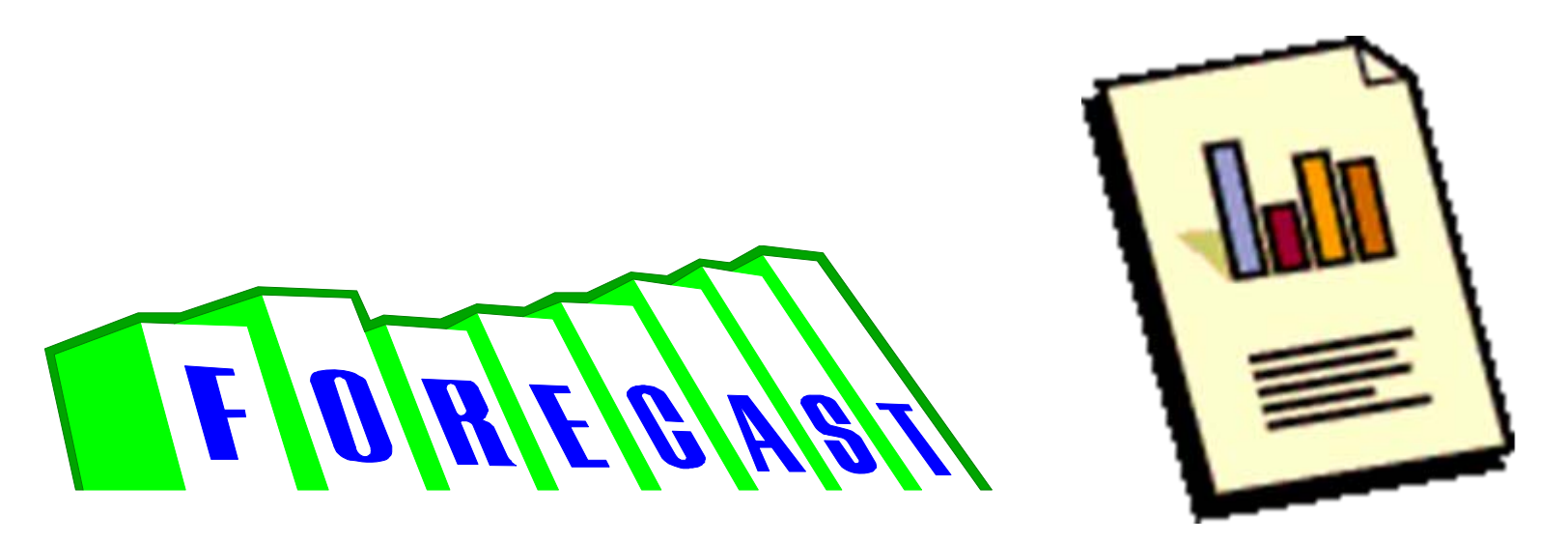

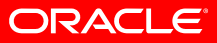

## **Supplier Collaborative Schedules**

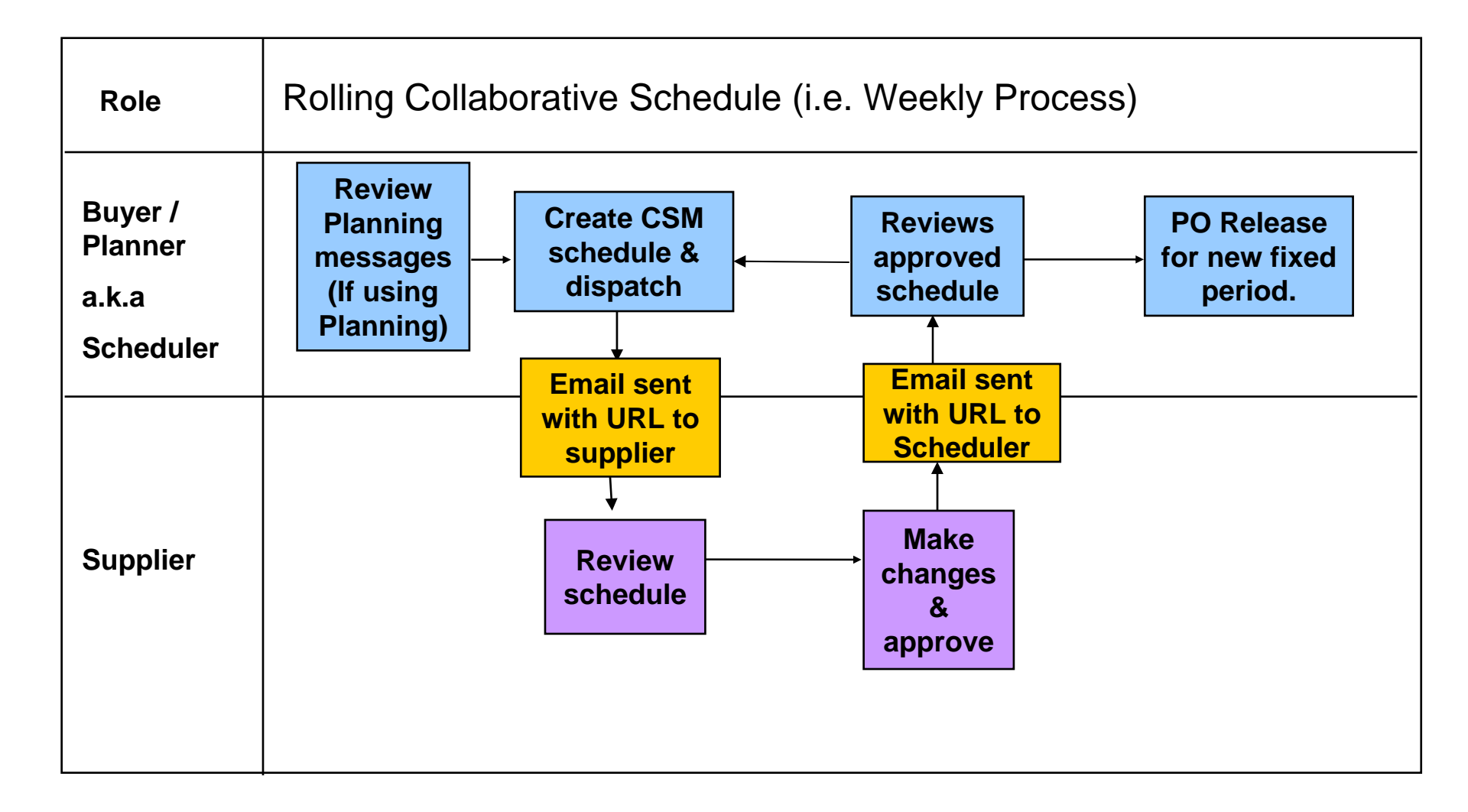

ORACLE

## Variable purchase requirements & short lead-times

- With collaborative planning schedules, as your supply plan changes, you can dispatch the latest schedule to your supplier
- Your supplier can plan their production around your requirements & notify you of potential problems.

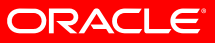

- Scheduler: The person at your site that is going to work with the supplier a.k.a a Buyer or Planner
  - Generate the Collaborate Planning Schedule (CPS)
  - Dispatch it to the Supplier
  - Approve or make changes once the Supplier has approved the CPS
- Supplier: The person(s) at the vendor that will be reviewing the planned purchases
- Get's notified when a CPS has been dispatched and is ready for review
- Makes updates to the CPS
- Approves the CPS

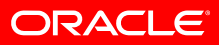

- Let's say that you are a bike manufacturer and you have set-up a relationship with your bike frame supplier, Ernies Bike Shop.
- Planned POs for 20 (from Supply Planning)
- Existing POs for 100 (already dispatched)

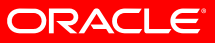

#### • Planned PO (from Supply Planning)

#### **Planned Purchase Orders**

| Planning Instance:  | <u>WEI</u>        |                       |                    | Delete |
|---------------------|-------------------|-----------------------|--------------------|--------|
| Business Unit:      | US008             | Planning Sequence     | Number: 000000004  |        |
| Item ID:            | FR7003            | Bike Frame, Carbon    | Fiber              |        |
| Configuration Code: |                   |                       |                    |        |
| Status:             | Planned           |                       |                    |        |
| Vendor SetID:       | SHARE             | Vendor ID: SCM0000004 | Location: MAIN     |        |
| Vendor Name:        | ERNIE'S BIKE SHO  | OP                    |                    |        |
| Buyer:              | VP1               |                       |                    |        |
| Due Date/Time:      | 02/28/08 10:00AM  | Release Date/Time:    | 02/18/2008 10:00AM |        |
| Lead Time:          | 10                | Standard UOM:         | EA                 |        |
| Quantity:           | 20.0000           | Remaining Quantity:   | 20.0000            |        |
| 🗌 Frozen 🗹 I        | nclude Quantity   | Approved Spot Buy     |                    |        |
| Strategic Sourcing  |                   |                       |                    |        |
| Sourcing BU:        | Event ID:         | Event Round:          | 0 Event Version:   | 0      |
|                     |                   |                       |                    |        |
| Save Return         | to Search Terevio | ous in List           | Notify             | E+ Add |

<u>sta</u>

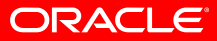

**Existing PO's** 

#### **Activity Summary**

| Unit:  | US                                    | 3001        | P               | O Status:  | Dispat | ched |                  |                            |          |               |
|--------|---------------------------------------|-------------|-----------------|------------|--------|------|------------------|----------------------------|----------|---------------|
| PO ID: | : 000000205 Vendor: ERNIE'S BIKE SHOP |             |                 |            |        |      |                  |                            |          |               |
| Lines  |                                       |             |                 |            |        |      | <u>Customize</u> | <u>Find</u>   View All   🔡 | First 🖪  | 1 of 1 🕩 Last |
| Det    | ails                                  | Receipt     | Invoice         | Matche     | d      | RTV  |                  |                            |          |               |
| Line   |                                       | <u>Item</u> | Item Descriptio | <u>n</u>   |        | UOM  | <u>Order Qty</u> | Amount Ordered             | Currency | Amount Only   |
| 1      | P+                                    | FR7003      | Bike Frame, Ca  | rbon Fiber |        | EA   | 100.0000         | 10,800.000                 | USD      |               |

Q Return to Search ↑ Previous in List ↓ Next in List È Notify

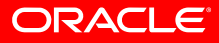

#### Scheduler

#### Purchasing > Supplier Schedules > Scheduler's Workbench

| Selection Criteria                                                             | List <u>S</u> i | ummary             |                    |              |  |  |  |
|--------------------------------------------------------------------------------|-----------------|--------------------|--------------------|--------------|--|--|--|
| Create New Sched                                                               | ule             |                    |                    |              |  |  |  |
| *Create By:                                                                    | 💽 ltem          | 🔘 Group            |                    |              |  |  |  |
| *Start Date:                                                                   | 02/13/2008 🛐    | *Number of Periods | 10                 |              |  |  |  |
| 🗹 include F                                                                    | PO Data         | Week starts on:    | Wednesday 💽        | *            |  |  |  |
| Maintain Current Schedules           Show Approved Schedules with Changes only |                 |                    |                    |              |  |  |  |
| 🔘 View Past Schedul                                                            | les             |                    |                    |              |  |  |  |
| From:                                                                          | 31              | То:                | 31                 |              |  |  |  |
| *Period Duration:                                                              | Week 💌          |                    |                    |              |  |  |  |
| Filter                                                                         |                 |                    |                    |              |  |  |  |
| Vendor:                                                                        | ERNIE'S-001     | Q                  | ID:                | SCM0000004 Q |  |  |  |
| Vendor Location:                                                               |                 | ٩                  | Buyer/Planner:     | Q            |  |  |  |
| SetID:                                                                         | SHARE 🔍         |                    |                    |              |  |  |  |
| IN Unit:                                                                       | US008 🔍         |                    | Category:          | Q            |  |  |  |
| Item ID:                                                                       | FR7003          | Q                  | Schedule Priority: | ~            |  |  |  |
| Show Schedules with Capacity Violations only                                   |                 |                    |                    |              |  |  |  |
| Pre-Load Capacity                                                              | Ælex data       |                    |                    |              |  |  |  |

Search

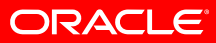

### Collaborative Planning Schedules Scheduler

• Purchasing > Supplier Schedules > Scheduler's Workbench

|                                                                                                    |                |                  |                    |                           | <u></u> .       | ····   ······   ·······     |
|----------------------------------------------------------------------------------------------------|----------------|------------------|--------------------|---------------------------|-----------------|-----------------------------|
| Selection <u>C</u> riteria                                                                                                    | st <u>S</u> i  | Jmmary           |                    |                           |                 | _                           |
|                                                                                                    |                |                  | Custom             | zo   Find   Mor           |                 | First 🗐 d et d 🕨 Lost       |
| Customize       Find       View All       First       1 of 1       Last         Schedules       Description       Image: All All All All All All All All All Al |                |                  |                    |                           |                 |                             |
| <u>ltem ID</u>                                                                                                    | <u>IN Unit</u> | <u>Vendor ID</u> | <u>Vendor Name</u> | <u>Vendor</u><br>Location | <u>Category</u> | <u>Schedule</u><br>Priority |
| FR7003                                                                                                    | US008          | SCM0000004       | ERNIE'S-001        | MAIN                      | CYCLING         | Medium                      |

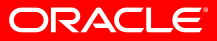

• Purchasing > Supplier Schedules > Scheduler's Workbench

| Selection <u>C</u> r | iteria <u>L</u> ist S | Summary                  |           |       | _           |
|----------------------|-----------------------|--------------------------|-----------|-------|-------------|
| Vendor ID:           | SCM0000004            | ERNIE'S BIKE SHOP        | Location: | MAIN  |             |
| Item ID:             | FR7003                | Bike Frame, Carbon Fiber |           |       | Send E-mail |
| Std UOM:             | EA                    | Period Duration: Week    | IN Unit:  | US008 | Build       |
| Status:              | New Schedule          | Week starts on: Friday   |           |       |             |

Review/Update your Actual Required Quantity and then click the Build button to create your schedule.

| <ul> <li>Summary</li> </ul>      |               |                 |               |               |            |               |               |  |
|----------------------------------|---------------|-----------------|---------------|---------------|------------|---------------|---------------|--|
| Week 1 - 7 Week 8 - 10 IIII      |               |                 |               |               |            |               |               |  |
|                                  | 02/15/2008    | 02/22/2008      | 02/29/2008    | 03/07/2008    | 03/14/2008 | 03/21/2008    | 03/28/2008    |  |
| Actual Required Qty              | <u>0.0000</u> | <u>120.0000</u> | <u>0.0000</u> | <u>0.0000</u> | 0.0000     | <u>0.0000</u> | <u>0.0000</u> |  |
|                                  |               |                 |               |               |            |               |               |  |
| Previous Required Qty            | 0.0000        | 0.0000          | 0.0000        | 0.0000        | 0.0000     | 0.0000        | 0.0000        |  |
| Previous Approved Qty            | <u>0.0000</u> | 0.0000          | <u>0.0000</u> | <u>0.0000</u> | 0.0000     | 0.0000        | 0.0000        |  |
| Additional Qty Since<br>Approved | 0.0000        | 120.0000        | 0.0000        | 0.0000        | 0.0000     | 0.0000        | 0.0000        |  |
|                                  |               |                 |               |               |            |               |               |  |

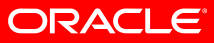

#### Purchasing > Supplier Schedules > Scheduler's Workbench

| Selection <u>C</u> r | iteria <u>L</u> ist | Summary                  |           |       |             |
|----------------------|---------------------|--------------------------|-----------|-------|-------------|
| Vendor ID:           | SCM0000004          | ERNIE'S BIKE SHOP        | Location: | MAIN  |             |
| item ID:             | FR7003              | Bike Frame, Carbon Fiber |           |       | Send E-mail |
| Std UOM:             | EA                  | Period Duration: Week    | IN Unit:  | US008 | Build       |
| Status:              | New Schedule        | Week starts on: Friday   |           |       |             |

Review/Update your Actual Required Quantity and then click the Build button to create your schedule.

| Summary                          |               |                 |               |               |               |               |               |  |
|----------------------------------|---------------|-----------------|---------------|---------------|---------------|---------------|---------------|--|
| Week 1 - 7 Veek 8 - 10           |               |                 |               |               |               |               |               |  |
|                                  | 02/15/2008    | 02/22/2008      | 02/29/2008    | 03/07/2008    | 03/14/2008    | 03/21/2008    | 03/28/2008    |  |
| Actual Required Qty              | <u>0.0000</u> | <u>120.0000</u> | <u>0.0000</u> | <u>0.0000</u> | <u>0.0000</u> | <u>0.0000</u> | <u>0.0000</u> |  |
|                                  |               |                 |               |               |               |               |               |  |
| Previous Required Qty            | 0.0000        | 0.0000          | 0.0000        | 0.0000        | 0.0000        | 0.0000        | 0.0000        |  |
| Previous Approved Qty            | 0.0000        | 0.0000          | 0.0000        | 0.0000        | 0.0000        | 0.0000        | <u>0.0000</u> |  |
| Additional Qty Since<br>Approved | 0.0000        | 120.0000        | 0.0000        | 0.0000        | 0.0000        | 0.0000        | 0.0000        |  |
|                                  |               |                 |               |               |               |               |               |  |

#### Quantities contain planned orders

| 🔻 ltem Det | tail - Actual Re                                        | quired Qty      |                 |                 |               |           |                    |            |        |
|------------|---------------------------------------------------------|-----------------|-----------------|-----------------|---------------|-----------|--------------------|------------|--------|
| Start Dat  | e: 02/22/200                                            | 8 End Date:     | 02/28/2008      | Pe              | eriod Dura    | ation: We | ek                 | 🕶 🕨 🛛 Upd  | date 🛛 |
|            | Customize   Find   View All   🗮 First 🗹 1-2 of 2 🕨 Last |                 |                 |                 |               |           |                    |            |        |
| Date/Qt    | Date/Qty Details Vendor PO Details .                    |                 |                 |                 |               |           |                    |            |        |
| Туре       | PO No.                                                  | <u>Due Date</u> | <u>Time Due</u> | <u>Quantity</u> | <u>Frozen</u> | Approved  | <u>Plan Status</u> | PO Status  |        |
| Existing   | 0000000205                                              | 02/25/2008      |                 | 100.0000        |               |           |                    | Dispatched | +      |
| New        |                                                         | 02/28/2008 🛐    | 10:00:00AM      | 20.0000         |               |           | Planned 🗸          | •          | +      |

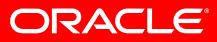

#### • Purchasing > Supplier Schedules > Scheduler's Workbench

| Selection <u>C</u> r | riteria <u>L</u> ist S | Summary                  |           |       | _           |
|----------------------|------------------------|--------------------------|-----------|-------|-------------|
| Vendor ID:           | SCM0000004             | ERNIE'S BIKE SHOP        | Location: | MAIN  |             |
| item ID:             | FR7003                 | Bike Frame, Carbon Fiber |           |       | Send E-mail |
| Std UOM:             | EA                     | Period Duration: Week    | IN Unit:  | US008 | Build       |
| Status:              | New Schedule           | Week starts on: Friday   |           |       |             |

Review/Update your Actual Required Quantity and then click the Build button to create your schedule.

| Summary                          |            |                 |               |               |               |               | 1          |  |  |
|----------------------------------|------------|-----------------|---------------|---------------|---------------|---------------|------------|--|--|
| Week 1 - 7 Week 8 - 10           |            |                 |               |               |               |               |            |  |  |
|                                  | 02/15/2008 | 02/22/2008      | 02/29/2008    | 03/07/2008    | 03/14/2008    | 03/21/2008    | 03/28/2008 |  |  |
| Actual Required Qty              | 0.0000     | <u>120.0000</u> | <u>0.0000</u> | <u>0.0000</u> | <u>0.0000</u> | <u>0.0000</u> | 0.0000     |  |  |
|                                  |            |                 |               |               |               |               |            |  |  |
| Previous Required Qty            | 0.0000     | 0.0000          | 0.0000        | 0.0000        | 0.0000        | 0.0000        | 0.0000     |  |  |
| Previous Approved Qty            | 0.0000     | <u>0.0000</u>   | 0.0000        | <u>0.0000</u> | 0.0000        | 0.0000        | 0.0000     |  |  |
| Additional Qty Since<br>Approved | 0.0000     | 120.0000        | 0.0000        | 0.0000        | 0.0000        | 0.0000        | 0.0000     |  |  |
|                                  |            |                 |               |               |               |               |            |  |  |

#### Quantities contain planned orders

| <ul> <li>Comments</li> </ul> |                                                                          |               |
|------------------------------|--------------------------------------------------------------------------|---------------|
| Scheduler's<br>Comment:      | you already have a PO for 100, but we are going to need an additional 20 | Edit Comments |

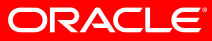

#### **Scheduler**

Purchasing > Supplier Schedules > Scheduler's Workbench

| Build Sche   | dule Options | Loootion, Mala           | Include PO Data 🔽 Mook starts on | . Fridav 🔽 |
|--------------|--------------|--------------------------|----------------------------------|------------|
| venuor iD:   | SCM000004    | LUCAUUN: MAIN            | Mender o bata 🗠 week starts on   | : []]      |
| Item ID:     | FR7003       | Bike Frame, Carbon Fiber |                                  |            |
| Start Date:  | 02/15/2008 🛐 |                          |                                  |            |
| End Date:    | 04/24/2008 関 |                          |                                  |            |
| Dispatch Fla | g 🔲          | Dispatch Email Address:  | mike.lizio@oracle.com            | <u>~</u>   |
| 💿 Email      |              |                          |                                  |            |
| O Other      |              | Scheduler Email Address: | peoplesoft@peoplesoft.com        | ~          |
| View Only Se | chedule 🗌    |                          |                                  |            |
| OK           | Cancel       |                          |                                  |            |

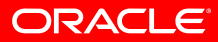

#### Scheduler

#### Purchasing > Supplier Schedules > Scheduler's Workbench

| Selection Criteria                                                                          | <u>L</u> ist                                  |                          |                    |                             | _ |
|---------------------------------------------------------------------------------------------|-----------------------------------------------|--------------------------|--------------------|-----------------------------|---|
| 🔘 Create New Sched                                                                          | lule                                          |                          |                    |                             |   |
| *Create By:                                                                                 | 💽 ltem                                        | 🔘 Group                  |                    |                             |   |
| *Start Date:                                                                                | 02/15/2008 🛐                                  | *Number of Periods       | 10                 |                             |   |
| 🗹 include F                                                                                 | <sup>o</sup> O Data                           | Week starts on:          | Friday 🔽           | •                           |   |
| <ul> <li>Maintain Current S</li> <li>Show Ap</li> <li>View Past Schedu<br/>From:</li> </ul> | ichedules<br>iproved Schedules<br>les<br>Week | with Changes only<br>To: | 31                 |                             |   |
| Filter                                                                                      |                                               |                          |                    |                             |   |
| Vendor:                                                                                     |                                               | Q                        | ID:                | Q                           |   |
| Vendor Location:                                                                            |                                               | Q                        | Buver/Planner:     |                             | Q |
| SetID:                                                                                      | SHARE 🔍                                       |                          | Group:             | Q.                          |   |
| IN Unit:                                                                                    |                                               |                          | Category:          | Q                           |   |
| Item ID:                                                                                    |                                               | Q                        | Schedule Priority: | ~                           |   |
| Show Schedules w                                                                            | vith Capacity Violati<br>Flex data            | ions only                | Show Schedules     | s with Flex Violations only |   |
| Search                                                                                      |                                               |                          |                    |                             |   |

ORACLE

## **Collaborative Planning Schedules** Scheduler

• Purchasing > Supplier Schedules > Scheduler's Workbench

| Status            | Description                                                                                                    |
|-------------------|----------------------------------------------------------------------------------------------------|
| Current           | After you build a new schedule, the status changes to Current.<br>The schedule remains in this status until you dispatch it.                                                                                                    |
| Dispatched        | The schedule status is Dispatched after the scheduler runs the dispatch process to send the schedule to the supplier through email. Once the schedule is dispatched, it becomes available for collaboration with the supplier. The Dispatched Status appears as 'NEW' to the supplier. |
| Supplier Approved | The schedule status is Supplier Approved after the supplier approves it.                                                                                                    |

#### Scheduler

Purchasing > Supplier Schedules > Scheduler's Workbench

| Selection <u>C</u> riteria | List   |               |                      |         |                  | <u>Customize</u>   Find | View All                  | First    |
|----------------------------|--------|---------------|----------------------|---------|------------------|-------------------------|---------------------------|----------|
| <u>Item ID</u>             | Group  | <u>Status</u> | Status Date/Time     | IN Unit | <u>Vendor ID</u> | <u>Vendor Name</u>      | <u>Vendor</u><br>Location | Category |
|                            | BRAKES | Dispatched    | 06/12/2003<br>4:14PM |         | SCM0000004       | ERNIE'S-001             | MAIN                      |          |
| FR7001                     |        | Current       | 01/26/2007<br>2:03PM | US008   | SCM0000004       | ERNIE'S-001             | MAIN                      | CYCLING  |
| FR7002                     |        | Dispatched    | 04/13/2001<br>9:16AM | US008   | SCM0000004       | ERNIE'S-001             | MAIN                      | CYCLING  |
| FR7003                     |        | Current       | 02/15/2008<br>2:10PM | US008   | SCM0000004       | ERNIE'S-001             | MAIN                      | CYCLING  |
|                            |        |               |                      |         |                  |                         |                           |          |
|                            |        |               |                      |         |                  |                         |                           |          |
|                            |        |               |                      |         |                  |                         |                           |          |

Selection Criteria | List

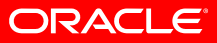

### **Collaborative Planning Schedules** Scheduler

#### Purchasing > Supplier Schedules > Scheduler's Workbench

| Selection <u>C</u> r        | iteria <u>L</u> ist | Summar        | v                |               |               |               |               | _             |
|-----------------------------|---------------------|---------------|------------------|---------------|---------------|---------------|---------------|---------------|
| Vendor ID:                  | SCM0000004          | ERNIE         | S BIKE SHOP      |               | L             | ocation: MAI  | N             |               |
| ltem ID:                    | FR7003              | Bike F        | rame, Carbon Fil | ber           |               |               |               | Send E-mail   |
| Std UOM:                    | EA                  | Period        | d Duration: We   | ek            | IN            | lUnit: USO    | 08            | Rebuild       |
| Status:                     | Current             | Week          | starts on: Frid  | Jay           |               |               |               | Dispatch      |
| <ul> <li>Summary</li> </ul> | 1                   |               |                  |               |               |               |               | -             |
| Week 1 - i                  | 7 VVeek 8 - 10      |               |                  |               |               |               |               |               |
|                             |                     | 02/15/2008    | 02/22/2008       | 02/29/2008    | 03/07/2008    | 03/14/2008    | 03/21/2008    | 03/28/2008    |
| Actual Requ                 | ired Qty            | <u>0.0000</u> | <u>120.0000</u>  | <u>0.0000</u> | <u>0.0000</u> | <u>0.0000</u> | <u>0.0000</u> | <u>0.0000</u> |
| Additional Q                | ty Since Build      | 0.0000        | 0.0000           | 0.0000        | 0.0000        | 0.0000        | 0.0000        | 0.0000        |
|                             |                     |               |                  |               |               |               |               |               |
| Previous Re                 | quired Qty          | 0.0000        | 0.0000           | 0.0000        | 0.0000        | 0.0000        | 0.0000        | 0.0000        |
| Previous Ap                 | proved Qty          | 0.0000        | 0.0000           | 0.0000        | 0.0000        | 0.0000        | 0.0000        | 0.0000        |
|                             |                     |               |                  |               |               |               |               |               |
| Current Req                 | juired Qty          | <u>0.0000</u> | <u>120.0000</u>  | 0.0000        | <u>0.0000</u> | <u>0.0000</u> | 0.0000        | <u>0.0000</u> |

#### Quantities contain planned orders

| <ul> <li>Comments</li> </ul> |                                                                          |               |
|------------------------------|--------------------------------------------------------------------------|---------------|
| Scheduler's<br>Comment:      | you already have a PO for 100, but we are going to need an additional 20 | Edit Comments |

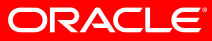

#### **Scheduler**

Purchasing > Supplier Schedules > Scheduler's Workbench

| Dispatch S  | chedule Options |                          |                               |                       |
|-------------|-----------------|--------------------------|-------------------------------|-----------------------|
| Vendor ID:  | SCM0000004      | Location: MAIN           | include PO Data 🗹 🛛 Week star | t <b>s on:</b> Friday |
| Item ID:    | FR7003          | Bike Frame, Carbon Fiber |                               |                       |
| Dispatch Me | thod:           | Dispatch Email Address:  | mike.lizio@oracle.com         | < >                   |
| Other       | chedule 🔲       | Scheduler Email Address: | peoplesoft@peoplesoft.com     | ×<br>×                |
| ОК          | Cancel          |                          |                               |                       |

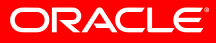

### Collaborative Planning Schedules Scheduler

#### Purchasing > Supplier Schedules > Scheduler's Workbench

| Selection <u>C</u> r     | iteria <u>L</u> ist | Summa         | עז              |               |               |               |               | _             |
|--------------------------|---------------------|---------------|-----------------|---------------|---------------|---------------|---------------|---------------|
| Vendor ID:               | SCM0000004          | ERNIE         | S BIKE SHOP     |               | L             | .ocation: MAI | N             |               |
| item ID:                 | FR7003              | Bike F        | rame, Carbon Fi | ber           |               |               |               | Send E-mail   |
| Std UOM:                 | EA                  | Perio         | d Duration: We  | ek            | IN            | Unit: USO     | 08            | Rebuild       |
| Status:                  | Dispatched          | Week          | starts on: Fri  | day           |               |               |               |               |
| - Summary                | ,                   |               |                 |               |               |               |               | 1             |
| Week 1 - i               | 7 Veek 8 - 10       |               |                 |               |               |               |               |               |
|                          |                     | 02/15/2008    | 02/22/2008      | 02/29/2008    | 03/07/2008    | 03/14/2008    | 03/21/2008    | 03/28/2008    |
| Actual Requ              | ired Qty            | <u>0.0000</u> | <u>120.0000</u> | <u>0.0000</u> | <u>0.0000</u> | <u>0.0000</u> | <u>0.0000</u> | <u>0.0000</u> |
| Additional Q             | ty Since Build      | 0.0000        | 0.0000          | 0.0000        | 0.0000        | 0.0000        | 0.0000        | 0.0000        |
|                          |                     |               |                 |               |               |               |               |               |
| Previous Re              | quired Qty          | 0.0000        | 0.0000          | 0.0000        | 0.0000        | 0.0000        | 0.0000        | 0.0000        |
| Previous Ap              | proved Qty          | 0.0000        | 0.0000          | <u>0.0000</u> | <u>0.0000</u> | <u>0.0000</u> | <u>0.0000</u> | 0.0000        |
| Additional Q<br>Approved | ty Since            | 0.0000        | 120.0000        | 0.0000        | 0.0000        | 0.0000        | 0.0000        | 0.0000        |
|                          |                     |               |                 |               |               |               |               |               |
| Current Req              | uired Qty           | 0.0000        | <u>120.0000</u> | 0.0000        | 0.0000        | <u>0.0000</u> | 0.0000        | 0.0000        |

#### Quantities contain planned orders

| Comments                |                                                                          |               |
|-------------------------|--------------------------------------------------------------------------|---------------|
| Scheduler's<br>Comment: | you already have a PO for 100, but we are going to need an additional 20 | Edit Comments |

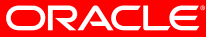

#### **Collaborative Planning Schedules** Supplier Email

| 🖂 Supplier Schedule Collaboration - Message (Plain Text)                              |                             |
|---------------------------------------------------------------------------------------|-----------------------------|
| Eile Edit View Insert Format Tools Actions Help                                       |                             |
| 🗄 🕰 Reply   🖓 Reply to All   🚔 Forward   🋃 🥼   😼   🤻   🍅   🎦 🗙   🔺 🔹 🗸 🖓   🖓 🖡        |                             |
| · · A B I U ≡ ≣ ⊒ ⊟ E ₽ ₽ .                                                           |                             |
| From: SMTP-USER_us@oracle.com                                                         | Sent: Fri 2/15/2008 4:13 PM |
| To: mike.lizio@oracle.com                                                             |                             |
| Cc:                                                                                   |                             |
| Subject: Supplier Schedule Collaboration                                              |                             |
| Please review/approve the following collaborative schedule(s).                        | ~                           |
|                                                                                       |                             |
| Number of schedule(s): 1                                                              |                             |
| Click on the following URL to access schedule(s):                                     |                             |
| http://pfas016.peoplesoft.com:8001/psp/e900p21nt/SUPPLIER/ERP/c/ROLE VENDOR.PO SS CON | LLSCH WB.GBL?               |
| Action=U&ViaEmail=Y&VENDOR SETID=SHARE&VENDOR ID=SCM0000004&VNDR LOC=MAIN&SETID=SHARE | L&INV ITEM ID=FR7003        |
| &BUSINESS UNIT IN=US008                                                               |                             |
|                                                                                       |                             |

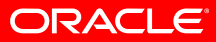

Supplier Recently Dispatched Schedules pagelet

| <u>Item ID</u> | Group  | <u>Dispatched</u><br><u>Date/Time</u> | <u>Status</u> |
|----------------|--------|---------------------------------------|---------------|
| FR7003         |        | 02/15/2008<br>2:13:22PM               | New           |
|                | BRAKES | 06/12/2003<br>4:14:28PM               | New           |
| FR7002         |        | 04/13/2001<br>9:16:02AM               | New           |

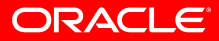

#### **Supplier**

#### Manage Supply > Approve Schedules

Return to Vendor List

| Approve Schedules                                                      |
|------------------------------------------------------------------------|
| Filter Options                                                         |
| ERNIE'S BIKE SHOP                                                      |
| Enter search criteria and click on Search. Leave blank for all values. |
| Search Criteria                                                        |
| Maintain Current Schedules           Show new schedules only           |
| View Past Schedules<br>From: To:                                       |
| *Period Duration: Week 💌                                               |
| Filter                                                                 |
| Inventory Business Unit:                                               |
| Category: Group:                                                       |
| Vendor Item ID:                                                        |
| Item ID: Check Schedule Priority:                                      |
| UOM to View Quantities: Vendor Default UOM 💌                           |
| Show Schedules with Capacity Violations only                           |
| Pre-Load Capacity/Flex data                                            |
| Search Determination (a)                                               |

ORACLE
• Manage Supply > Approve Schedules

#### **Approve Schedules**

#### Schedule/Item List

ERNIE'S BIKE SHOP

Set filter options Return to Vendor List

|                        |        |                          |                      |               | Customize   Find   View A |  |  |  |  |
|------------------------|--------|--------------------------|----------------------|---------------|---------------------------|--|--|--|--|
| Schedules Details IIII |        |                          |                      |               |                           |  |  |  |  |
| <u>Item ID</u>         | Group  | <u>Description</u>       | Dispatched Date/Time | <u>Status</u> | Vendor Location           |  |  |  |  |
| <u>FR7003</u>          |        | Bike Frame, Carbon Fiber | 02/15/2008_2:13:22PM | New           | MAIN                      |  |  |  |  |
|                        | BRAKES | Bike Brakes              | 06/12/2003 4:14:28PM | New           | MAIN                      |  |  |  |  |
| <u>FR7002</u>          |        | Bike Frame, Aluminium    | 04/13/2001 9:16:02AM | New           | MAIN                      |  |  |  |  |

#### **Supplier**

#### Manage Supply > Approve Schedules

#### Item Summary

ERNIE'S BIKE SHOP

Item ID: FR7003 Bike Frame, Carbon Fiber Location: MAIN Ship To: COLORADO BIKE MFG/OUTDOOR Send E-mail Status: New Schedule Return to Schedule List Approve Qty's Shown in: Vendor Default UOM EA Period Duration: Week Week starts on: Fridav

Review/Update your Pending Approval Quantity and then click the Approve button to send your response.

| <ul> <li>Summary</li> </ul>      |            |                 |            |            |            |            | *          |
|----------------------------------|------------|-----------------|------------|------------|------------|------------|------------|
| Week 1 - 7 Veek 8 - 10           |            |                 |            |            |            |            |            |
|                                  | 02/15/2008 | 02/22/2008      | 02/29/2008 | 03/07/2008 | 03/14/2008 | 03/21/2008 | 03/28/2008 |
| Previous Required Qty            | 0.0000     | 0.0000          | 0.0000     | 0.0000     | 0.0000     | 0.0000     | 0.0000     |
| Previous Approved Qty            | 0.0000     | 0.0000          | 0.0000     | 0.0000     | 0.0000     | 0.0000     | 0.0000     |
| Additional Qty Since<br>Approved | 0.0000     | 120.0000        | 0.0000     | 0.0000     | 0.0000     | 0.0000     | 0.0000     |
|                                  |            |                 |            |            |            |            |            |
| Current Required Qty             | 0.0000     | 120.0000        | 0.0000     | 0.0000     | 0.0000     | 0.0000     | 0.0000     |
| Pending Approval Qty             | 0.0000     | <u>120.0000</u> | 0.0000     | 0.0000     | 0.0000     | 0.0000     | 0.0000     |
| Shortage/Overage                 | 0.0000     | 0.0000          | 0.0000     | 0.0000     | 0.0000     | 0.0000     | 0.0000     |
| Short/Over Rolling               | 0.0000     | 0.0000          | 0.0000     | 0.0000     | 0.0000     | 0.0000     | 0.0000     |

#### Quantities contain planned orders

| ▼ Comments  |                                                                          |               |
|-------------|--------------------------------------------------------------------------|---------------|
|             |                                                                          | 1             |
| Scheduler's | you already have a PO for 100, but we are going to need an additional 20 | Edit Comments |
| Comment:    | <u> </u>                                                                 |               |
| Supplier's  |                                                                          |               |
| Comment:    |                                                                          |               |
|             |                                                                          |               |

Disclaimer: Schedule forecast is not a commitment to buy.

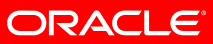

#### Manage Supply > Approve Schedules

| <ul> <li>Summary</li> </ul>      |               |                 |               |               |               |            | *          |  |  |  |
|----------------------------------|---------------|-----------------|---------------|---------------|---------------|------------|------------|--|--|--|
| Week 1 - 7 Week 8 - 10 -         |               |                 |               |               |               |            |            |  |  |  |
|                                  | 02/15/2008    | 02/22/2008      | 02/29/2008    | 03/07/2008    | 03/14/2008    | 03/21/2008 | 03/28/2008 |  |  |  |
| Previous Required Qty            | 0.0000        | 0.0000          | 0.0000        | 0.0000        | 0.0000        | 0.0000     | 0.0000     |  |  |  |
| Previous Approved Qty            | <u>0.0000</u> | <u>0.0000</u>   | <u>0.0000</u> | <u>0.0000</u> | <u>0.0000</u> | 0.0000     | 0.0000     |  |  |  |
| Additional Qty Since<br>Approved | 0.0000        | 120.0000        | 0.0000        | 0.0000        | 0.0000        | 0.0000     | 0.0000     |  |  |  |
|                                  |               |                 |               |               |               |            |            |  |  |  |
| Current Required Qty             | 0.0000        | 120.0000        | 0.0000        | 0.0000        | 0.0000        | 0.0000     | 0.0000     |  |  |  |
| Pending Approval Qty             | 0.0000        | <u>120.0000</u> | <u>0.0000</u> | <u>0.0000</u> | <u>0.0000</u> | 0.0000     | 0.0000     |  |  |  |
| Shortage/Overage                 | 0.0000        | 0.0000          | 0.0000        | 0.0000        | 0.0000        | 0.0000     | 0.0000     |  |  |  |
| Short/Over Rolling               | 0.0000        | 0.0000          | 0.0000        | 0.0000        | 0.0000        | 0.0000     | 0.0000     |  |  |  |

Quantities contain planned orders

| 🔻 ltem Detail | - Pending Approval                                      | Qty                                |                               |                             |                 |                                  |                                   |  |
|---------------|---------------------------------------------------------|------------------------------------|-------------------------------|-----------------------------|-----------------|----------------------------------|-----------------------------------|--|
| Start Date:   | 02/22/2008 I<br>I Qty/UOM Columns                       | End Date:                          | 02/28/2008 Period Duration: V |                             |                 | tion: Week                       | 📢 🕨 🛛 Update                      |  |
| Date (Otry D  | Customize   Find   View All   🖬 First 🗹 1-2 of 2 🕨 Last |                                    |                               |                             |                 |                                  |                                   |  |
| Date/Qty D    |                                                         |                                    |                               |                             |                 | Current                          |                                   |  |
| <u>Туре</u>   | <u>PO No.</u>                                           | <u>Original Due</u><br><u>Date</u> | <u>Original</u><br>Due Time   | <u>*Due Date</u>            | <u>Time Due</u> | <u>Vendor</u><br><u>Quantity</u> | <u>Revised Vendor</u><br>Quantity |  |
| Existing      | 0000000205                                              | 02/25/2008                         |                               | 02 <mark>/</mark> 25/2008 🛐 |                 | 100.0000 EA                      | 100.0000 EA                       |  |
| New           |                                                         | 02/28/2008                         | 10:00AM                       | 02/28/2008 🛐                | 10:00:00AM      | 20.0000 EA                       | 20.0000 EA                        |  |
| Add           |                                                         |                                    |                               |                             |                 |                                  |                                   |  |

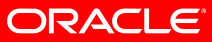

• Manage Supply > Approve Schedules

| 🔻 ltem Detail                                                                        | - Pending Approva                | l Qty                                                                          |                                    |                         |                  |                                             |                                          |  |  |
|--------------------------------------------------------------------------------------|----------------------------------|--------------------------------------------------------------------------------|------------------------------------|-------------------------|------------------|---------------------------------------------|------------------------------------------|--|--|
| Start Date:                                                                          | Start Date: 02/22/2008 End Date: |                                                                                |                                    | 02/28/2008 Period Durat |                  |                                             | 📢 🕨 Update                               |  |  |
| Date/Qty D                                                                           | etails PO Details                |                                                                                |                                    |                         | <u>Customize</u> | e   <u>Find</u>   View All   🏙              | First 🔳 1-2 of 2 🕩 Last                  |  |  |
| <u>Туре</u>                                                                          | <u>PO No.</u>                    | <u>Original Due</u><br><u>Date</u>                                             | <u>Original</u><br><u>Due Time</u> | <u>*Due Date</u>        | <u>Time Due</u>  | <u>Current</u><br><u>Vendor</u><br>Quantity | <u>Revised Vendor</u><br><u>Quantity</u> |  |  |
| Existing                                                                             | 0000000205                       | 02/25/2008                                                                     |                                    | 02/25/2008 🛐            |                  | 100.0000 EA                                 | 100.0000 EA                              |  |  |
| New                                                                                  |                                  | 02/28/2008                                                                     | 10:00AM                            | 02/28/2008 🛐            | 10:00:00AM       | 20.0000 EA                                  | 15.0000 EA                               |  |  |
| Add                                                                                  |                                  |                                                                                |                                    |                         |                  |                                             |                                          |  |  |
| <ul> <li>Comments</li> </ul>                                                         | ;                                |                                                                                |                                    |                         |                  |                                             |                                          |  |  |
| Scheduler's you already have a PO for 100, but we are going to need an additional 20 |                                  |                                                                                |                                    |                         |                  |                                             |                                          |  |  |
| Supplier's<br>Comment:                                                               | I can only give you              | can only give you 15 on that date and then I can give you the other five later |                                    |                         |                  |                                             |                                          |  |  |

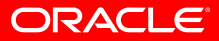

• Manage Supply > Approve Schedules

| Quantitie                                                                                                    | es conta                                        | ain planne | ed orders         |                                    |                  |            |                                          |                            |  |  |
|----------------------------------------------------------------------------------------------------|-------------------------------------------------|------------|-------------------|------------------------------------|------------------|------------|------------------------------------------|----------------------------|--|--|
| 🔻 ltem                                                                                                    | Detail -                                        | Pendin     | g Approval Qty 👘  |                                    |                  |            |                                          |                            |  |  |
| Start Date:       02/29/2008       End Date:       03/06/2008       Period Duration:       Week       Update         Show Std Qty/UOM Columns       Show Order Qty/UOM Columns |                                                 |            |                   |                                    |                  |            |                                          | Update                     |  |  |
| Date                                                                                                    | Customize   Find   View All   First I of 1 Last |            |                   |                                    |                  |            |                                          |                            |  |  |
| <u>Type</u>                                                                                                    | PO N                                            | <u>o.</u>  | Original Due Date | <u>Original Due</u><br><u>Time</u> | <u>*Due Date</u> | Time Due   | <u>Current Vendor</u><br><u>Quantity</u> | Revised Vendor<br>Quantity |  |  |
| New                                                                                                    |                                                 |            | 02/29/2008        | 12:00AM                            | 02/29/2008 🛐     | 12:00:00AM | 0.0000 EA                                | 5  EA                      |  |  |
| Add                                                                                                    |                                                 |            |                   |                                    |                  |            |                                          |                            |  |  |

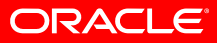

Manage Supply > Approve Schedules

| <ul> <li>Summary</li> </ul>      |               |                 |               |               |            |            | *          |
|----------------------------------|---------------|-----------------|---------------|---------------|------------|------------|------------|
| Week 1 - 7 Week 8 - 10           |               |                 |               |               |            |            |            |
|                                  | 02/15/2008    | 02/22/2008      | 02/29/2008    | 03/07/2008    | 03/14/2008 | 03/21/2008 | 03/28/2008 |
| Previous Required Qty            | 0.0000        | 0.0000          | 0.0000        | 0.0000        | 0.0000     | 0.0000     | 0.0000     |
| Previous Approved Qty            | 0.0000        | <u>0.0000</u>   | 0.0000        | 0.0000        | 0.0000     | 0.0000     | 0.0000     |
| Additional Qty Since<br>Approved | 0.0000        | 120.0000        | 0.0000        | 0.0000        | 0.0000     | 0.0000     | 0.0000     |
|                                  |               |                 |               |               |            |            |            |
| Current Required Qty             | 0.0000        | 120.0000        | 0.0000        | 0.0000        | 0.0000     | 0.0000     | 0.0000     |
| Pending Approval Qty             | <u>0.0000</u> | <u>115.0000</u> | <u>5.0000</u> | <u>0.0000</u> | 0.0000     | 0.0000     | 0.0000     |
| Shortage/Overage                 | 0.0000        | -5.0000         | 5.0000        | 0.0000        | 0.0000     | 0.0000     | 0.0000     |
| Short/Over Rolling               | 0.0000        | -5.0000         | 0.0000        | 0.0000        | 0.0000     | 0.0000     | 0.0000     |

• Manage Supply > Approve Schedules

Approve Schedules

**Approval Confirmation** 

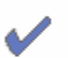

The approval is successful.

Approved schedule for Bike Frame, Carbon Fiber item (FR7003) from 02/15/2008 through 04/24/2008. An e-mail notification has been sent to peoplesoft@peoplesoft.com.

ОK

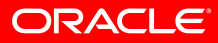

• Manage Supply > Approve Schedules

#### **Approve Schedules**

#### Schedule/Item List

ERNIE'S BIKE SHOP

#### Set filter options Return to Vendor List

|                |              |                          |                      |                      | <u>Customize</u>   <u>Find</u>   View |
|----------------|--------------|--------------------------|----------------------|----------------------|---------------------------------------|
| Schedules      | <br>s 💷      |                          |                      |                      |                                       |
| <u>Item ID</u> | <u>Group</u> | <u>Description</u>       | Dispatched Date/Time | <u>Status</u>        | Vendor Location                       |
| FR7003         |              | Bike Frame, Carbon Fiber | 02/15/2008 2:13:22PM | Supplier<br>Approved | MAIN                                  |
|                | BRAKES       | Bike Brakes              | 06/12/2003 4:14:28PM | New                  | MAIN                                  |
| FR7002         |              | Bike Frame, Aluminium    | 04/13/2001 9:16:02AM | New                  | MAIN                                  |

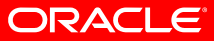

• Purchasing > Supplier Schedules > Scheduler's Workbench

| Selection <u>C</u> riteria  | List   |                      |              |                         |                |                  |                    |                           |  |  |
|-----------------------------|--------|----------------------|--------------|-------------------------|----------------|------------------|--------------------|---------------------------|--|--|
| Customize   Find   View All |        |                      |              |                         |                |                  |                    |                           |  |  |
| <u>Item ID</u>              | Group  | <u>Status</u>        | <u>Apply</u> | <u>Status Date/Time</u> | <u>IN Unit</u> | <u>Vendor ID</u> | <u>Vendor Name</u> | <u>Vendor</u><br>Location |  |  |
|                             | BRAKES | Dispatched           |              | 06/12/2003<br>4:14PM    |                | SCM0000004       | ERNIE'S-001        | MAIN                      |  |  |
| FR7001                      |        | Current              |              | 01/26/2007<br>2:03PM    | US008          | SCM0000004       | ERNIE'S-001        | MAIN                      |  |  |
| FR7002                      |        | Dispatched           |              | 04/13/2001<br>9:16AM    | US008          | SCM0000004       | ERNIE'S-001        | MAIN                      |  |  |
| <u>FR7003</u>               |        | Supplier<br>Approved | <u>Apply</u> | 02/15/2008<br>2:26PM    | US008          | SCM0000004       | ERNIE'S-001        | MAIN                      |  |  |

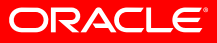

#### Purchasing > Supplier Schedules > Scheduler's Workbench

| Selection <u>C</u> r | iteria <u>L</u> ist | Summary                  |                     |                      |             |
|----------------------|---------------------|--------------------------|---------------------|----------------------|-------------|
| Vendor ID:           | SCM0000004          | ERNIE'S BIKE SHOP        | Location:           | MAIN                 |             |
| item ID:             | FR7003              | Bike Frame, Carbon Fiber |                     |                      | Send E-mail |
| Std UOM:             | EA                  | Period Duration: Week    | IN Unit:            | US008                | Rebuild     |
| Status:              | Approved            | Week starts on: Friday   | Approved Date/Time: | 02/15/2008 2:26:40PM |             |

This schedule has been approved by the supplier. Use the Apply link in the List tab to apply any desired changes.

| <ul> <li>Summary</li> </ul> |               |                 |               |               |               |               |               |
|-----------------------------|---------------|-----------------|---------------|---------------|---------------|---------------|---------------|
| Week 1 - 7 Veek 8 - 10      |               |                 |               |               |               |               |               |
|                             | 02/15/2008    | 02/22/2008      | 02/29/2008    | 03/07/2008    | 03/14/2008    | 03/21/2008    | 03/28/2008    |
| Actual Required Qty         | <u>0.0000</u> | <u>120.0000</u> | <u>0.0000</u> | <u>0.0000</u> | <u>0.0000</u> | <u>0.0000</u> | <u>0.0000</u> |
| Additional Qty Since Build  | 0.0000        | 0.0000          | 0.0000        | 0.0000        | 0.0000        | 0.0000        | 0.0000        |
|                             |               |                 |               |               |               |               |               |
| Previous Required Qty       | 0.0000        | 0.0000          | 0.0000        | 0.0000        | 0.0000        | 0.0000        | 0.0000        |
| Previous Approved Qty       | 0.0000        | 0.0000          | <u>0.0000</u> | 0.0000        | 0.0000        | 0.0000        | 0.0000        |
|                             |               |                 |               |               |               |               |               |
| Current Required Qty        | 0.0000        | 120.0000        | 0.0000        | 0.0000        | 0.0000        | 0.0000        | 0.0000        |
| Current Approved Qty        | <u>0.0000</u> | <u>115.0000</u> | <u>5.0000</u> | <u>0.0000</u> | 0.0000        | <u>0.0000</u> | 0.0000        |
| Shortage/Overage            | 0.0000        | -5.0000         | 5.0000        | 0.0000        | 0.0000        | 0.0000        | 0.0000        |
| Short/Over Rolling          | 0.0000        | -5.0000         | 0.0000        | 0.0000        | 0.0000        | 0.0000        | 0.0000        |

#### Quantities contain planned orders

| Comments                |                                                                                    |               |
|-------------------------|------------------------------------------------------------------------------------|---------------|
| Scheduler's<br>Comment: | you already have a PO for 100, but we are going to need an additional 20           | Edit Comments |
| Supplier's<br>Comment:  | I can only give you 15 on that date and then I can give you the other five later 🔗 |               |

#### ORACLE

#### • Purchasing > Supplier Schedules > Scheduler's Workbench

| Selection <u>C</u> r | iteria <u>L</u> ist | Summary                  |                     |                      |             |
|----------------------|---------------------|--------------------------|---------------------|----------------------|-------------|
| Vendor ID:           | SCM0000004          | ERNIE'S BIKE SHOP        | Location:           | MAIN                 |             |
| Item ID:             | FR7003              | Bike Frame, Carbon Fiber |                     |                      | Send E-mail |
| Std UOM:             | EA                  | Period Duration: Week    | IN Unit:            | US008                | Update      |
| Status:              | Approved            | Week starts on: Friday   | Approved Date/Time: | 02/15/2008 2:26:40PM |             |

Review/Update ALL Proposed Apply Quantities from your supplier then click the Update button to update actual planned quantities.

| ▼ Summary         |             |               |                 |               |            |            |            |               |  |  |  |  |
|-------------------|-------------|---------------|-----------------|---------------|------------|------------|------------|---------------|--|--|--|--|
| Week 1 - 7        | Week 8 - 10 |               |                 |               |            |            |            |               |  |  |  |  |
|                   |             | 02/15/2008    | 02/22/2008      | 02/29/2008    | 03/07/2008 | 03/14/2008 | 03/21/2008 | 03/28/2008    |  |  |  |  |
| Actual Required G | Qty         | 0.0000        | 120.0000        | 0.0000        | 0.0000     | 0.0000     | 0.0000     | 0.0000        |  |  |  |  |
| Current Approved  | Qty         | 0.0000        | 115.0000        | 5.0000        | 0.0000     | 0.0000     | 0.0000     | 0.0000        |  |  |  |  |
| Proposed Apply Q  | )ty         | <u>0.0000</u> | <u>115.0000</u> | <u>5.0000</u> | 0.0000     | 0.0000     | 0.0000     | <u>0.0000</u> |  |  |  |  |
| Actual Shortage/O | )verage     | 0.0000        | -5.0000         | 5.0000        | 0.0000     | 0.0000     | 0.0000     | 0.0000        |  |  |  |  |
| Actual Short/Over | Rolling     | 0.0000        | -5.0000         | 0.0000        | 0.0000     | 0.0000     | 0.0000     | 0.0000        |  |  |  |  |

Quantities contain planned orders

View Schedule

| Comments                |                                                                                  |               |
|-------------------------|----------------------------------------------------------------------------------|---------------|
| Scheduler's<br>Comment: | you already have a PO for 100, but we are going to need an additional 20         | Edit Comments |
| Supplier's<br>Comment:  | I can only give you 15 on that date and then I can give you the other five later |               |

ORACLE

#### • Purchasing > Supplier Schedules > Scheduler's Workbench

| Selection <u>C</u> ri | iteria <u>L</u> ist | Summary                  |                     |                      |             |
|-----------------------|---------------------|--------------------------|---------------------|----------------------|-------------|
| Vendor ID:            | SCM0000004          | ERNIE'S BIKE SHOP        | Location:           | MAIN                 |             |
| item ID:              | FR7003              | Bike Frame, Carbon Fiber |                     |                      | Send E-mail |
| Std UOM:              | EA                  | Period Duration: Week    | IN Unit:            | US008                | Rebuild     |
| Status:               | Approved            | Week starts on: Friday   | Approved Date/Time: | 02/15/2008 2:26:40PM |             |

This schedule has been approved by the supplier. Use the Apply link in the List tab to apply any desired changes.

| ▼ Summary                  |               |                 |               |               |               |               |               |
|----------------------------|---------------|-----------------|---------------|---------------|---------------|---------------|---------------|
| Week 1 - 7 Week 8 - 10     |               |                 |               |               |               |               |               |
|                            | 02/15/2008    | 02/22/2008      | 02/29/2008    | 03/07/2008    | 03/14/2008    | 03/21/2008    | 03/28/2008    |
| Actual Required Qty        | <u>0.0000</u> | <u>115.0000</u> | <u>5.0000</u> | <u>0.0000</u> | <u>0.0000</u> | <u>0.0000</u> | <u>0.0000</u> |
| Additional Qty Since Build | 0.0000        | -5.0000         | 5.0000        | 0.0000        | 0.0000        | 0.0000        | 0.0000        |
|                            |               |                 |               |               |               |               |               |
| Previous Required Qty      | 0.0000        | 0.0000          | 0.0000        | 0.0000        | 0.0000        | 0.0000        | 0.0000        |
| Previous Approved Qty      | <u>0.0000</u> | 0.0000          | <u>0.0000</u> | <u>0.0000</u> | <u>0.0000</u> | <u>0.0000</u> | <u>0.0000</u> |
|                            |               |                 |               |               |               |               |               |
| Current Required Qty       | 0.0000        | 120.0000        | 0.0000        | 0.0000        | 0.0000        | 0.0000        | 0.0000        |
| Current Approved Qty       | <u>0.0000</u> | <u>115.0000</u> | <u>5.0000</u> | 0.0000        | 0.0000        | 0.0000        | 0.0000        |
| Shortage/Overage           | 0.0000        | -5.0000         | 5.0000        | 0.0000        | 0.0000        | 0.0000        | 0.0000        |
| Short/Over Rolling         | 0.0000        | -5.0000         | 0.0000        | 0.0000        | 0.0000        | 0.0000        | 0.0000        |

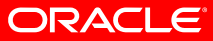

#### **Scheduler**

• Supply Planning

| <u>S</u> earch       | Pu              | rchasing                  | Messages    |       |                                  |          |                              |                                      |                                       |               |
|----------------------|-----------------|---------------------------|-------------|-------|----------------------------------|----------|------------------------------|--------------------------------------|---------------------------------------|---------------|
| Approv               | <u>'e All</u>   | Rese                      | et Approval |       |                                  |          |                              |                                      |                                       |               |
| Message S<br>Details | Summai<br>s T [ | r <b>y</b><br>Dates/Time: | s           | dor 🕇 | <u>S</u> tatus                   | Τu       | <u>Customiz</u><br>nit/Buyer | <u>e   Find</u>   Vie<br>Strategic S | w All   🛗 First 🗹 1-2<br>Sourcing D 🖽 | 2 of 2 🕑 Last |
| Approved             | <u>Type</u>     | <u>Unit</u>               | PO ID       | Line  | <u>Schedule</u><br><u>Number</u> |          | <u>Item ID</u>               |                                      | Description                           |               |
| <b>~</b>             | New             | US008                     |             | 1     | 1                                | sta<br>🎦 | FR7003                       |                                      | Bike Frame, Carbon Fik                | er            |
|                      | New             | US008                     |             | 1     | 1                                |          | FR7003                       |                                      | Bike Frame, Carbon Fik                | er            |

🖃 Save

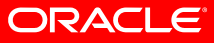

#### **Scheduler**

• Supply Planning

| <u>S</u> earch | Purch         | asing Message |
|----------------|---------------|---------------|
| Approv         | <u>e All</u>  | Reset Approv  |
| Approv         | <u>'e All</u> | Reset Approv  |

| Message S       | Summa | ry          |              |                    |             |                           |                        | Customize   Find   View All   🏙 First 🗹 1-21 |          |                             |                             |                 |
|-----------------|-------|-------------|--------------|--------------------|-------------|---------------------------|------------------------|----------------------------------------------|----------|-----------------------------|-----------------------------|-----------------|
| <u>D</u> etails |       | Dates/Tim   | nes 🍸        | <u>Q</u> uantity/V | endor 🍸     | <u>S</u> tatus            | Unit/Buy               | yer 🍸                                        | Strategi | ic Sourcing 🍸               | Inventory <u>Pegging</u>    |                 |
| Approved        | Туре  | <u>Unit</u> | <u>PO ID</u> |                    | <u>Line</u> | <u>Schedule</u><br>Number | <u>Release</u><br>Date | <u>Releas</u><br>Time                        | e        | <u>Original Due</u><br>Date | <u>Original Time</u><br>Due | <u>Due Date</u> |
| <b>V</b>        | New   | US008       |              | _                  | 1           | 1                         | 02/18/2008             | 10:00:0                                      | DOAM     |                             |                             | 02/28/2008      |
|                 | New   | US008       |              |                    | 1           | 1                         | 02/19/2008             | 12:00:0                                      | DOAM     |                             |                             | 02/29/2008      |

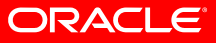

• Supply Planning

| Message S<br>Details | Summa | <b>Γy</b><br>Dates/Time | s 🕇 Quantity/Ve | endor | <u>S</u> tatus                   | Unit/B                   | uyer 🍸 S                      | Strategic          | Customize   Find  <br>Sourcing   Inventor | View All   🛄 First<br>y <u>Pegging 🍸 C</u> onfigura | 1-2 of 2 |
|----------------------|-------|-------------------------|-----------------|-------|----------------------------------|--------------------------|-------------------------------|--------------------|-------------------------------------------|-----------------------------------------------------|----------|
| Approved             | Туре  | <u>Unit</u>             | <u>PO ID</u>    | Line  | <u>Schedule</u><br><u>Number</u> | <u>Order</u><br>Quantity | <u>Standard</u><br><u>UOM</u> | <u>Spot</u><br>Buy | <u>Vendor ID</u>                          | Vendor Name                                         | Location |
|                      | New   | US008                   |                 | 1     | 1                                | 15.0000                  | EA                            |                    | SCM0000004 🔍                              | ERNIE'S-001                                         | MAIN Q   |
|                      | New   | US008                   |                 | 1     | 1                                | 5.0000                   | EA                            |                    | SCM0000004 🔍                              | ERNIE'S-001                                         | MAIN     |
|                      |       |                         |                 |       |                                  |                          |                               |                    |                                           |                                                     |          |

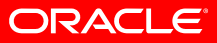

• Purchasing > Supplier Schedules > Dispatch Schedules

| Dispatch Schee               | dule               |             |                |                               |                             |                |                 |
|------------------------------|--------------------|-------------|----------------|-------------------------------|-----------------------------|----------------|-----------------|
| Run Control ID:<br>Language: | 1<br>English       |             |                | R                             | eport Manager               | Process Monito | nr Run          |
| Create By:                   | 💽 ltem             | 🔵 Group     |                |                               |                             |                |                 |
| SetID:                       | SHARE 🔍            | ltem ID:    |                |                               | Q                           | Previe         | w Schedule      |
| IN Unit:                     | Q                  | Category:   |                |                               | Q                           |                |                 |
| Vendor SetID:                | SHARE 🔍            | Vendor ID:  | SCM000         | 0004 🔍                        | Locati                      | on: MAIN       | Q               |
| Scheduler Emai               | il Address:        | peoplesoft@ | peoplesoft.    | com                           |                             |                |                 |
| Schedules to b               | e dispatched       |             |                | Customiz                      | <u>ce   Find</u>   View All | 🐮 🛛 First 🗹 1  | of 1 🕩 Last     |
| tem ID                       | <u>U</u> etalis    | Group       | <u>IN Unit</u> | <u>Vendor</u><br><u>SetID</u> | <u>Vendor Name</u>          |                | <u>Location</u> |
| Dienateh Daran               | notore             |             |                |                               |                             |                |                 |
| Method:                      | neter 3            | Email Ac    | ldress:        |                               |                             |                |                 |
| CEmail                       | • Othe<br>Schedule | r           |                |                               |                             |                | ~               |
|                              | Scheudie           |             |                |                               |                             |                |                 |

🗐 Save 🛛 🔍 Return to Search 🛛 🔚 Notify

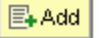

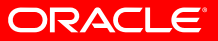

• Purchasing > Supplier Schedules > Delete Schedules

| Delete Past Se               | chedules        |                 |                      |              |                 |     |
|------------------------------|-----------------|-----------------|----------------------|--------------|-----------------|-----|
| Run Control ID:<br>Language: | 1<br>English    | *               | Reg                  | oort Manager | Process Monitor | Run |
| Create By:                   | 💽 Item          | 🔘 Group         |                      |              |                 |     |
| SetID:                       | SHARE 🔍         | item ID:        |                      | Q            |                 |     |
| IN Unit:                     | Q               |                 |                      |              |                 |     |
| Vendor SetID:                | SHARE 🔍         | Vendor ID:      | SCM0000004 🔍         | Location:    | MAIN            |     |
| Cleanup Param                | eters - Based o | on the Create D | ate/Time of the Sche | edule        |                 |     |
| Delete schedu                | les older than  | 0 days          | Earlier than:        | 11/09/2007   |                 |     |
|                              |                 |                 |                      |              |                 |     |
|                              |                 |                 |                      |              |                 |     |
|                              |                 |                 |                      |              |                 |     |
|                              |                 |                 |                      |              |                 |     |

ORACLE

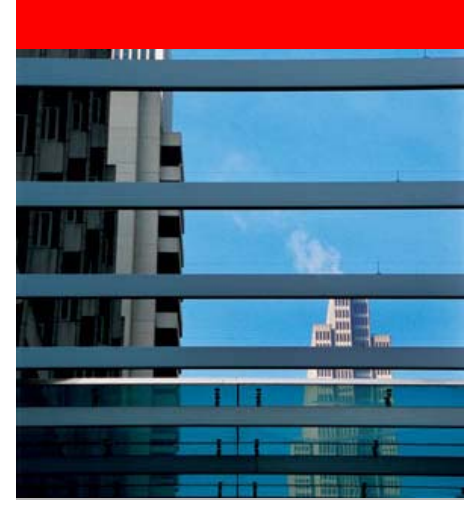

## **Inventory Balances**

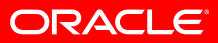

## **Consignment Inventory Notification**

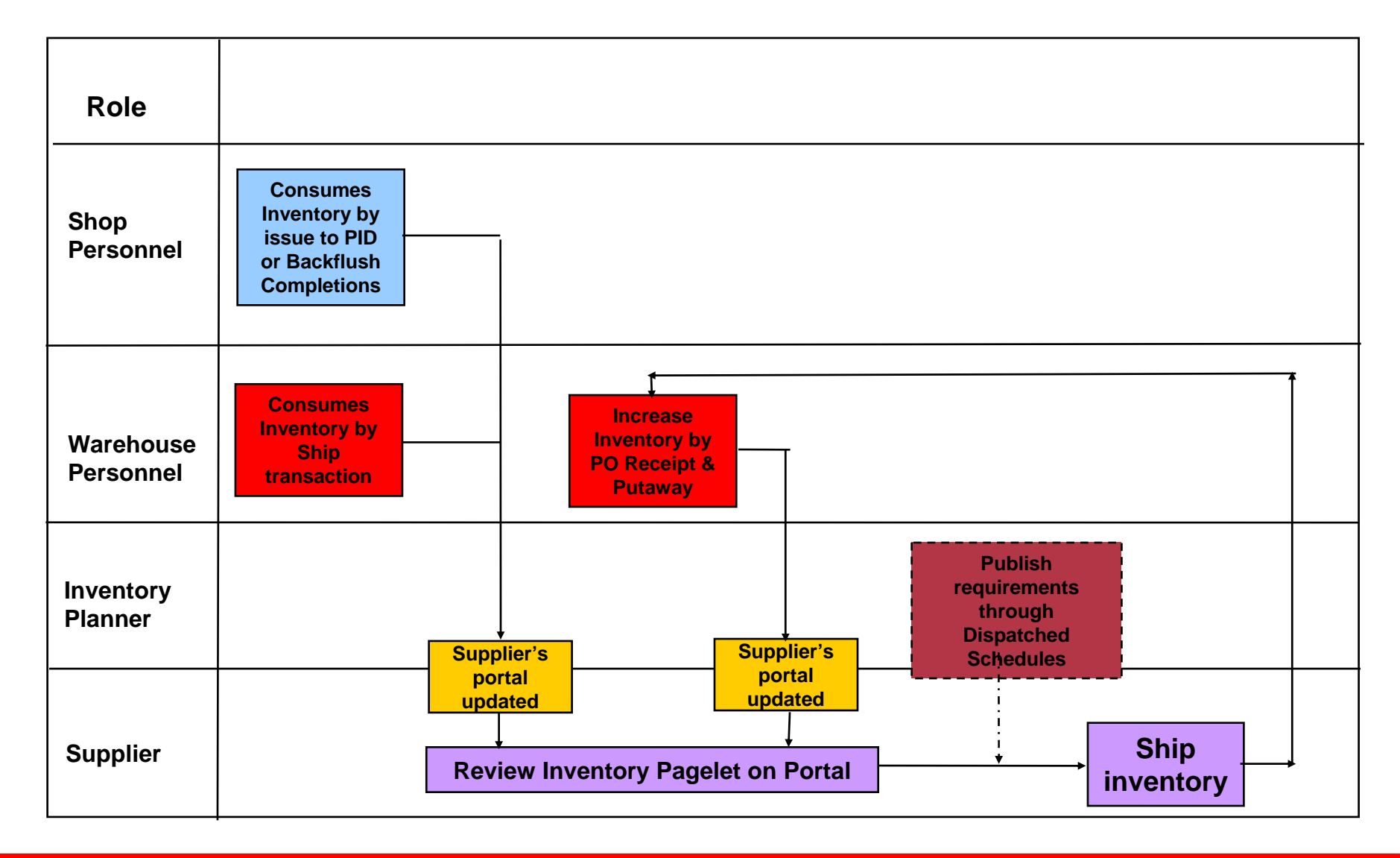

ORACLE

# Supplier consigns inventory to you

 Your supplier owns and maintains inventory for you at your location. They want to know your inventory position so they can keep you supplied

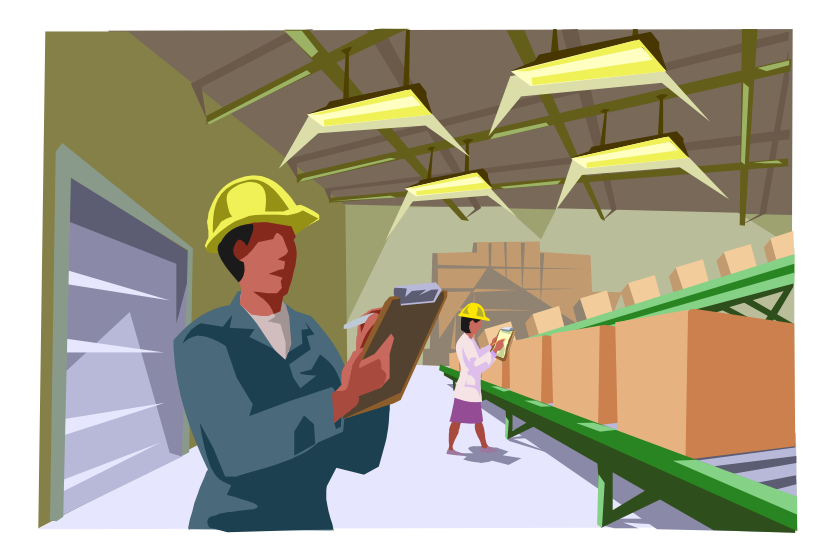

ORACLE

# Supplier consigns inventory to you

- With the Remaining Quantity Balances pagelet, the inventory position of any item you want your supplier to have visibility to can be shared.
- Using the portal, the supplier can react to your inventory balances.
- Combined with collaborative planning schedules, the supplier can know your current inventory level and your future requirements WITHOUT calling you

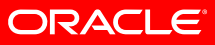

## **Review Inventory Quantity Balances Supplier**

Manage Supply > View Inventory Qty Balances

| View Invento                  | ory Quantity      | Balances  | i              |                    |          |        |  |  |  |
|-------------------------------|-------------------|-----------|----------------|--------------------|----------|--------|--|--|--|
| ltem Repl                     | enishme           | nt Detai  | ls             |                    |          | Returr |  |  |  |
| Unit: Chivas                  |                   |           | Chivas         |                    |          |        |  |  |  |
| ltem ID:                      | tem ID: CONSIGNED |           |                | Vendor Item ID:    |          |        |  |  |  |
| Consigned Ite                 | m                 |           |                |                    |          |        |  |  |  |
| Quantity Availa               | ble:              | 1000.0000 | Qty Owned k    | y Vendor:          | 500.0000 |        |  |  |  |
| Qty On Hand:                  |                   | 1000.0000 |                |                    |          |        |  |  |  |
| Repelinshmer                  | nt                |           |                |                    |          |        |  |  |  |
| Replenish Clas                | s:                |           |                |                    |          |        |  |  |  |
| Replenish Calc                | Period (Days)     | :         |                | Replenish Lead (Da | ays):    | 2.00   |  |  |  |
| Reorder Point:                |                   |           | 100.0000       | Reorder Quantity:  | 100      | 0.0000 |  |  |  |
| Maximum Qua                   | ntity:            |           |                | Safety Stock:      |          |        |  |  |  |
| Last Annual Demand:           |                   |           | Economic Order |                    |          |        |  |  |  |
| Desired Stock-In Probability: |                   |           | %              | Quantity:          |          |        |  |  |  |

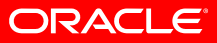

### **Review Inventory Quantity Balances** Supplier

Remaining Quantity Balance Pagelet

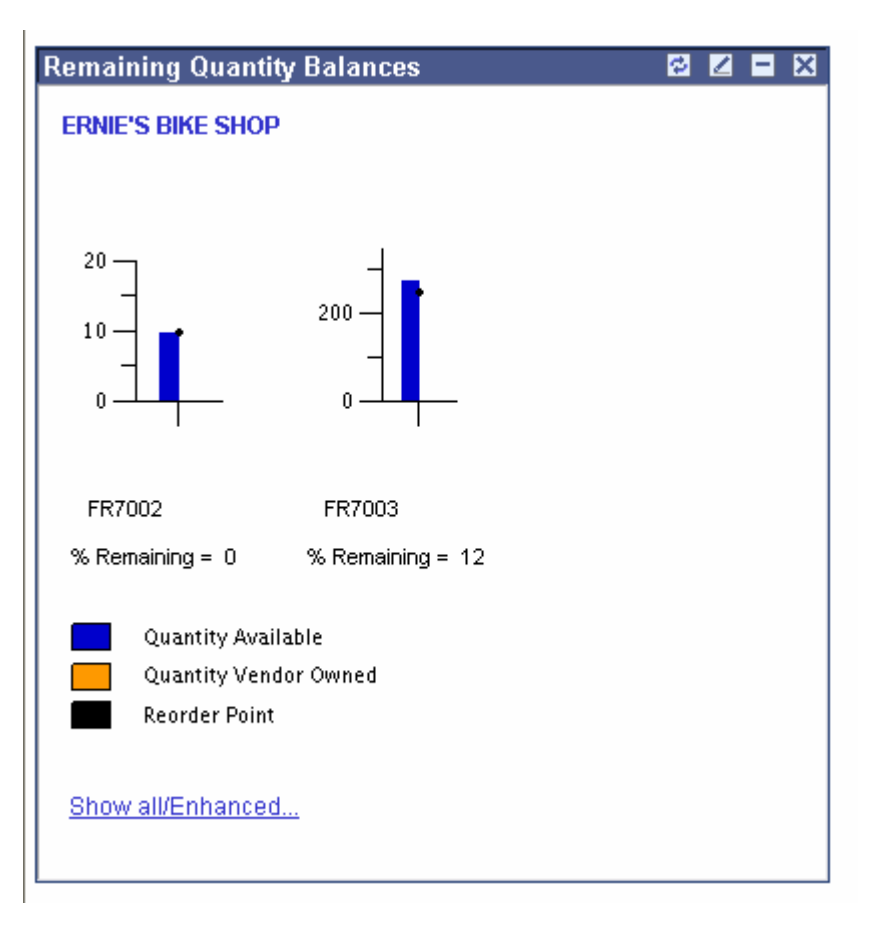

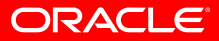

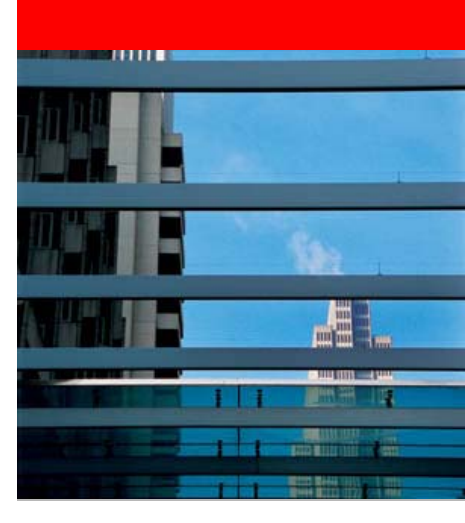

# **KANBAN Requests**

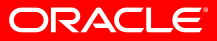

## **KANBAN Requests**

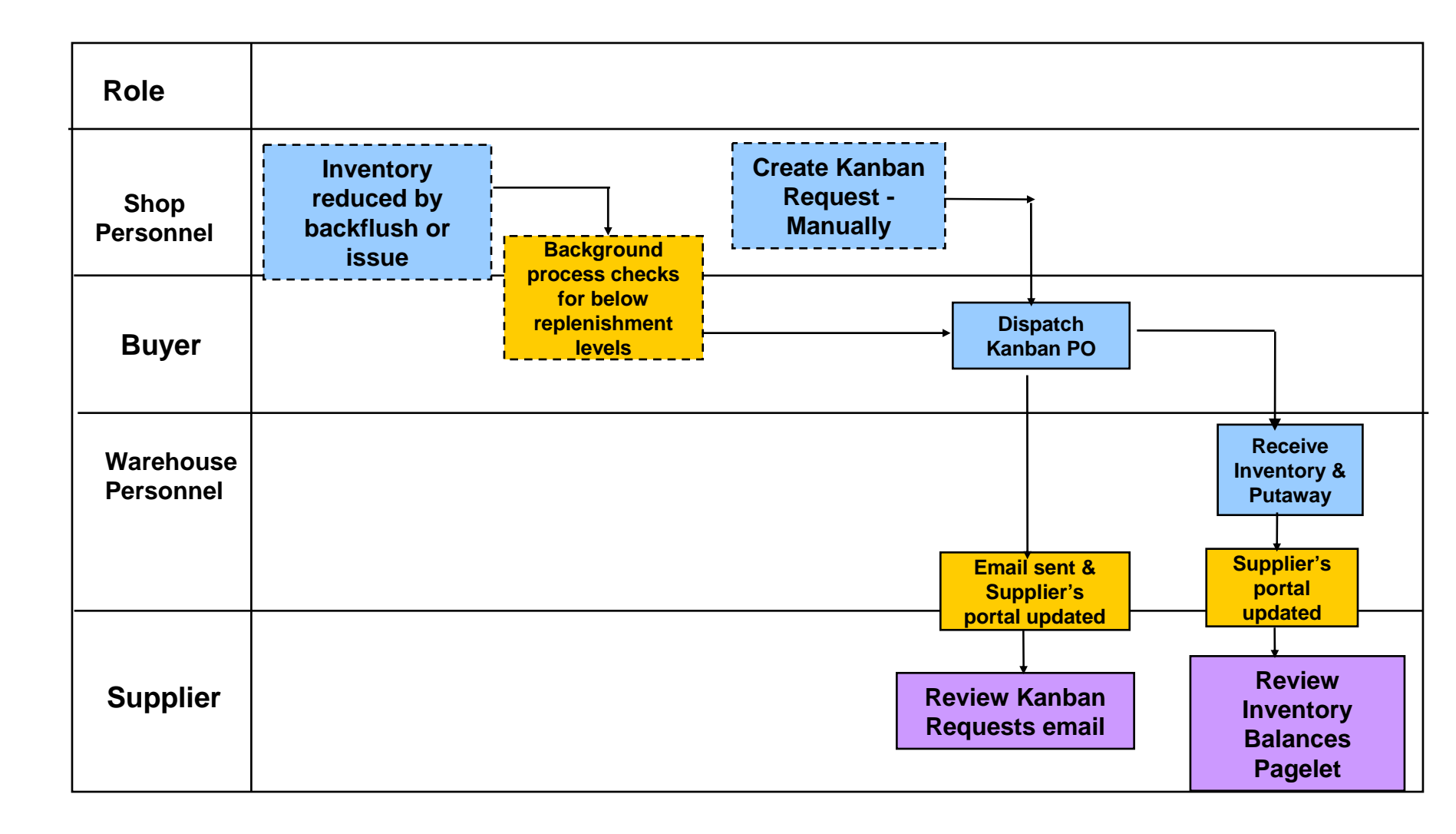

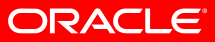

#### You wish to send KANBANs to your supplier Supplier

 With the KANBAN requests pagelet, as you dispatch KANBAN purchase orders, the requirements appear in the supplier's portal.

#### **View Kanban Requests**

Armstrong, Inc.

| *Show Status:        | Dispatched          | *Sort By: | Date/Time Dispatched |                |                           |
|----------------------|---------------------|-----------|----------------------|----------------|---------------------------|
| Kanban ID            | Status              | ltem ID   | Description          | Vendor Qty UOM | Ship To                   |
| KBI00000000010       | Bispatched          | WHEEL     | Wheel Tire, 700x23   | 100.0000 EA    | COLORADO BIKE MFG/OUTDOOR |
| KBI00000000010       | 2 Dispatched        | WHEEL     | Wheel Tire, 700x23   | 100.0000 EA    | COLORADO BIKE MFG/OUTDOOR |
| KBI00000000010       | 4 Dispatched        | WHEEL     | Wheel Tire, 700x23   | 100.0000 EA    | COLORADO BIKE MFG/OUTDOOR |
| KBI00000000010       | 1 Dispatched        | WHEEL     | Wheel Tire, 700x23   | 100.0000 EA    | COLORADO BIKE MFG/OUTDOOR |
| KBI00000000011       | <u>6</u> Dispatched | WHEEL     | Wheel Tire, 700x23   | 100.0000 EA    | COLORADO BIKE MFG/OUTDOOR |
| <u>квіооороооо11</u> | <u>5</u> Dispatched | WHEEL     | Wheel Tire, 700x23   | 100.0000 EA    | COLORADO BIKE MFG/OUTDOOR |
| View All             | View Unread         |           |                      |                |                           |

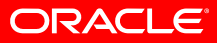

## **Review KANBAN Requests** Supplier

• Manage Supply > View KANBAN Request

#### Vendor Kanban Request Details

| Vendor Location:      | MAIN               |          |      |      |   |        |
|-----------------------|--------------------|----------|------|------|---|--------|
| Kanban ID:            | KB100000           | 000001   | 04   |      |   |        |
| Item ID:              | WHEEL              |          |      |      |   |        |
|                       | Wheel Ti           | re, 700x | 23   |      | 1 | LT5002 |
| Storage Area:         | SA                 | AIS1     | ROW1 | BIN1 |   |        |
| WIP RPL Status:       | Dispatch           | ed       |      |      |   |        |
| Vendor Qty:           | 100.0000           | )        | EA   |      |   |        |
| Creation Datetime:    | 06/27/2000 11:24AM |          |      |      |   |        |
| Date Time Dispatched: | 07/24/20           | PM       |      |      |   |        |
| Date/Time Completed:  |                    |          |      |      |   |        |
| Return                |                    |          |      |      |   |        |

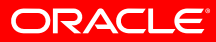

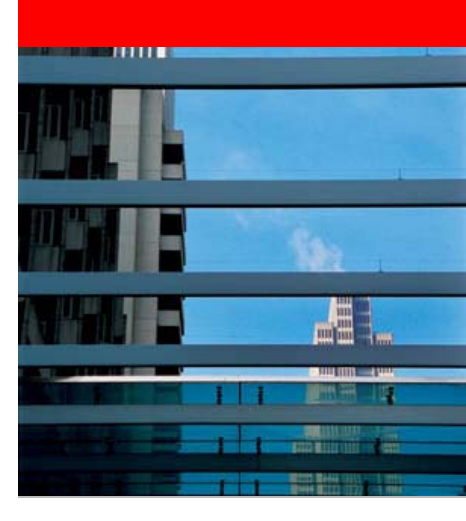

# **Collaborative Supply Management Foundation**

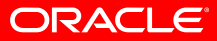

- Item / Vendor Information
- Schedule Groups (optional)
  - Can be used to group like items
  - Capacity
    - Defines the vendor's capacity during a period of time
  - Flex
    - Defines the fixed and firm periods for the vendor and what might constitute a 'violation'

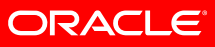

#### Schedule Groups (optional)

| Menu Purchasing Requisitions Request for Quotes Procurement Contracts Vendor Rebates Purchase Orders Receipts Receipts Putendor                                               | ^ | Item/Busines SetID: *Std UOM: | SHARE              | Cap<br>Grou | pacity<br>p:                  | Flex<br>BRAKES<br>Buver/Planner: | VMI Item Default       | Sch            | -<br>edule Item |
|----------------------------------------------------------------------------------------------------|---|-------------------------------|--------------------|-------------|-------------------------------|----------------------------------|------------------------|----------------|-----------------|
| Procurement Cards                                                                                                    |   | *Description:                 | Bike Bra           | kes         |                               | -                                | ]                      |                |                 |
|                                                                                                    | ≡ | Vendors                       |                    |             |                               |                                  | J<br>Fied L\/ieuw_0.0  | First 🗐 4      | af d 🕑 Loot     |
| <ul> <li>Schedule Group</li> <li><u>Schedule Item Attributes</u></li> <li><u>Scheduler's Workbench</u></li> <li><u>Build Schedules</u></li> <li>Dispatch Schedules</li> </ul> |   | SetID: S                      | HARE<br>Items      | Ve          | ndor ID:                      | SCM0000004                       | Location: N            | MAIN           | +               |
| - Delete Schedules                                                                                                    |   | Items                         |                    |             |                               | Customize                        | Find   View All   🛗    | First 🛃 1-3 of | з 🗈 Last        |
| D Analyze Procurement<br>Neventory                                                                                                    |   | ttem/BU                       | <mark>∫ D</mark> e | tails       |                               |                                  | · ·                    |                |                 |
| <ul> <li>Procurement</li> <li>Services Procurement</li> </ul>                                                                                                    |   | <u>Item ID</u>                |                    |             | <u>Busine:</u><br><u>Unit</u> | <u>ss</u> Descriptio             | <u>n</u>               |                |                 |
| ▷ Sourcing                                                                                                    |   | LT3002                        |                    |             | US008                         | Brakes, Si                       | ugishita Road Caliper  | s              | + -             |
| D Engineering D Manufacturing Definitions                                                                                                    |   | LT3003                        |                    |             | US008                         | Brakes, S                        | ugishita Mountain Cali | pers           | + -             |
| Production Control                                                                                                    |   | LT3004                        |                    |             | US008                         | Brakes, C                        | ampani                 |                | + -             |
| <ul> <li>▷ Configuration Modeler</li> <li>▷ Product Configurations</li> <li>▷ Quality</li> <li>▷ Demand Planning</li> </ul>                                                   |   | Save 🔎                        | Return to          | Search      |                               | otify                            |                        | Add Jau        | odate/Display   |

#### Schedule Groups (optional)

| Item/Busi                    | iness Unit 👔 | Capacity       | Flex             |                 |              |               |                   |
|------------------------------|--------------|----------------|------------------|-----------------|--------------|---------------|-------------------|
| SetID:                       | SHARE        | Group:         | BRAKES           | *Std UOM:       | EA           | Each          |                   |
| Vendors                      |              |                |                  | <u>Find</u>   \ | /iew All     | First 🖪 1 of  | 1 🕑 Last          |
| SetID:                       | SHARE        | Vendor ID:     | SCM0000004       | Location:       | MAIN         |               | +                 |
| Capacity                     | ,            |                | <u>Customize</u> | Find View All   | 📕 Firs       | st 🖪 1-2 of 2 | ▶ <sub>Last</sub> |
| From Dat                     | <u>te</u>    | <u>To Date</u> |                  | Maximum Quar    | <u>ntity</u> |               |                   |
| 06/01/20                     | 003 🛐        | 07/01/200      | )3 🛐             | 800.0           | 0000         | +             | -                 |
| 07/03/20                     | 003 🛐        | 01/01/200      | )4 🛐             | 5000.0          | 0000         | +             | Ξ                 |
|                              |              |                |                  |                 |              |               |                   |
|                              |              |                |                  |                 |              |               |                   |
|                              |              |                |                  |                 |              |               |                   |
|                              |              |                |                  |                 |              |               |                   |
|                              |              |                |                  |                 |              |               |                   |
|                              |              |                |                  |                 |              |               |                   |
|                              |              |                |                  |                 |              |               |                   |
| Save Return to Search Notify |              |                |                  |                 |              |               |                   |

ORACLE

#### Schedule Groups (optional)

| Item/Bus  | siness Unit 🍸  | Capacity    | Flex    |                                         |
|-----------|----------------|-------------|---------|-----------------------------------------|
| SetID:    | SHARE          | Group:      | BRAKES  |                                         |
| Vendors   |                |             |         | Find   View All 🛛 First 🗹 1 of 1 🕨 Last |
| SetID:    | SHARE          | Vendor ID:  | SCM0000 | 004 Location: MAIN                      |
| Fix Attri | butes          |             |         | Firm Attributes                         |
| Fixed F   | ence Days:     | 7           |         | Firm Fence Days: 14                     |
| 🗹 Use     | e Upside %     | Percent:    |         | Use Upside % Percent: 10.00             |
| 🗹 Use     | e Downside %   | Percent:    |         | Use Downside % Percent: 10.00           |
| Check     | Fix Tolerance: | sby: Day    | ~       | Check Firm Tolerances by: Range         |
| 🗹 Set     | to Approve     |             |         | Set to Approve                          |
| 🗹 Set     | Status to Firn | ı           |         | Set Status to Firm                      |
| 🗹 Set     | to Frozen      |             |         | Set to Frozen                           |
|           |                |             |         |                                         |
| 🖶 Save    | Return to      | Search 🔄 No | otify   | E+Add JUpdate/Display                   |

ORACLE

- Schedule Item Information (if not using groups)
  - Assign things like the Schedule Priority, Buyer/Planner, if it will be vendor managed
  - Capacity
    - Defines the vendor's capacity during a period of time
  - Flex
    - Defines the fixed and firm periods for the vendor and what might constitute a 'violation'

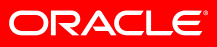

#### Schedule Item Information (if not using groups)

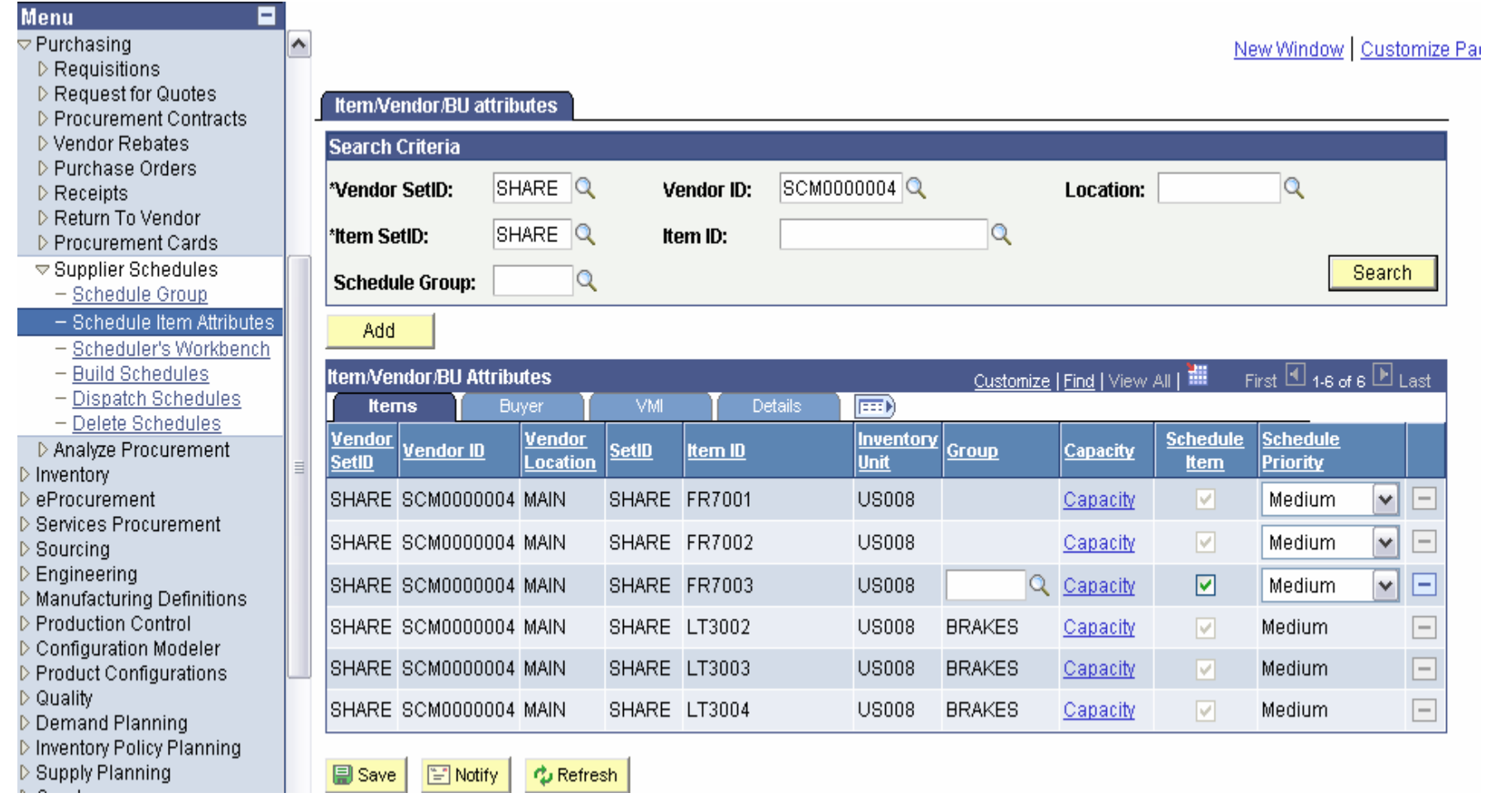

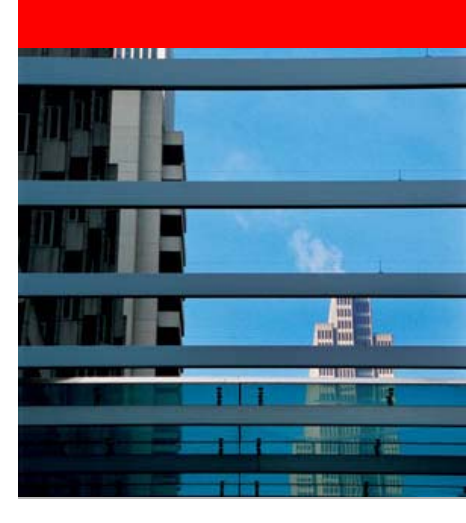

# Summary

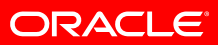

# PeopleSoft Collaborative Supply Management Capabilities - Summary

- Collaborative Planning Schedules
  - Share current purchase plans with your suppliers BEFORE a PO is created
- Inventory Quantity Balances
  - Especially useful for consigned inventory to see current balances
- KANBAN Requests
  - Notify suppliers of requirements through automated KANBAN messages

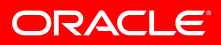
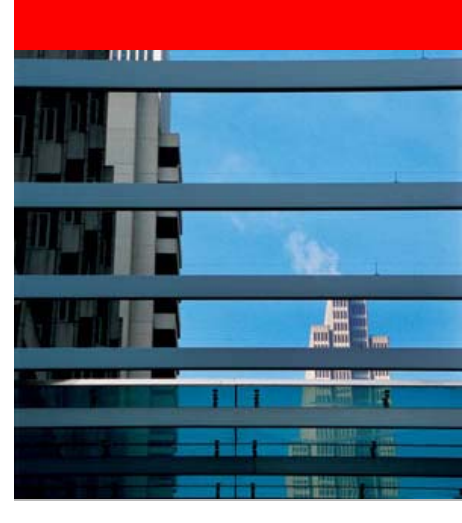

## Where to Get More Information

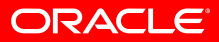

## **For More Information**

## Additional Sources of information

- PeopleBooks
  - Collaborative Supply Management
  - Supply Chain Portal Pack
  - eSupplier Connection
- Oracle.com
  - http://www.oracle.com/applications/peoplesoft/srm/ent/mo dule/collab\_supply\_mgmt.html

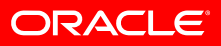

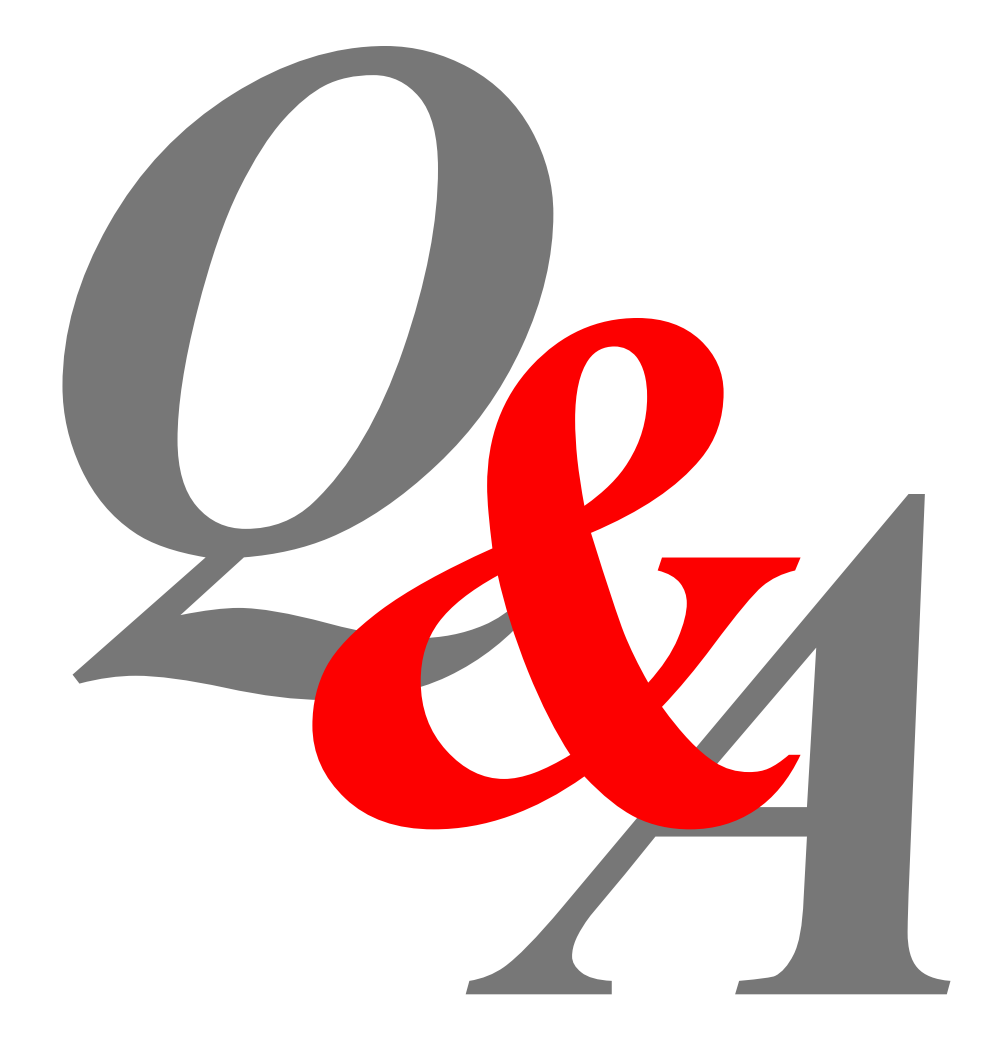

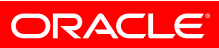